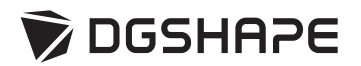

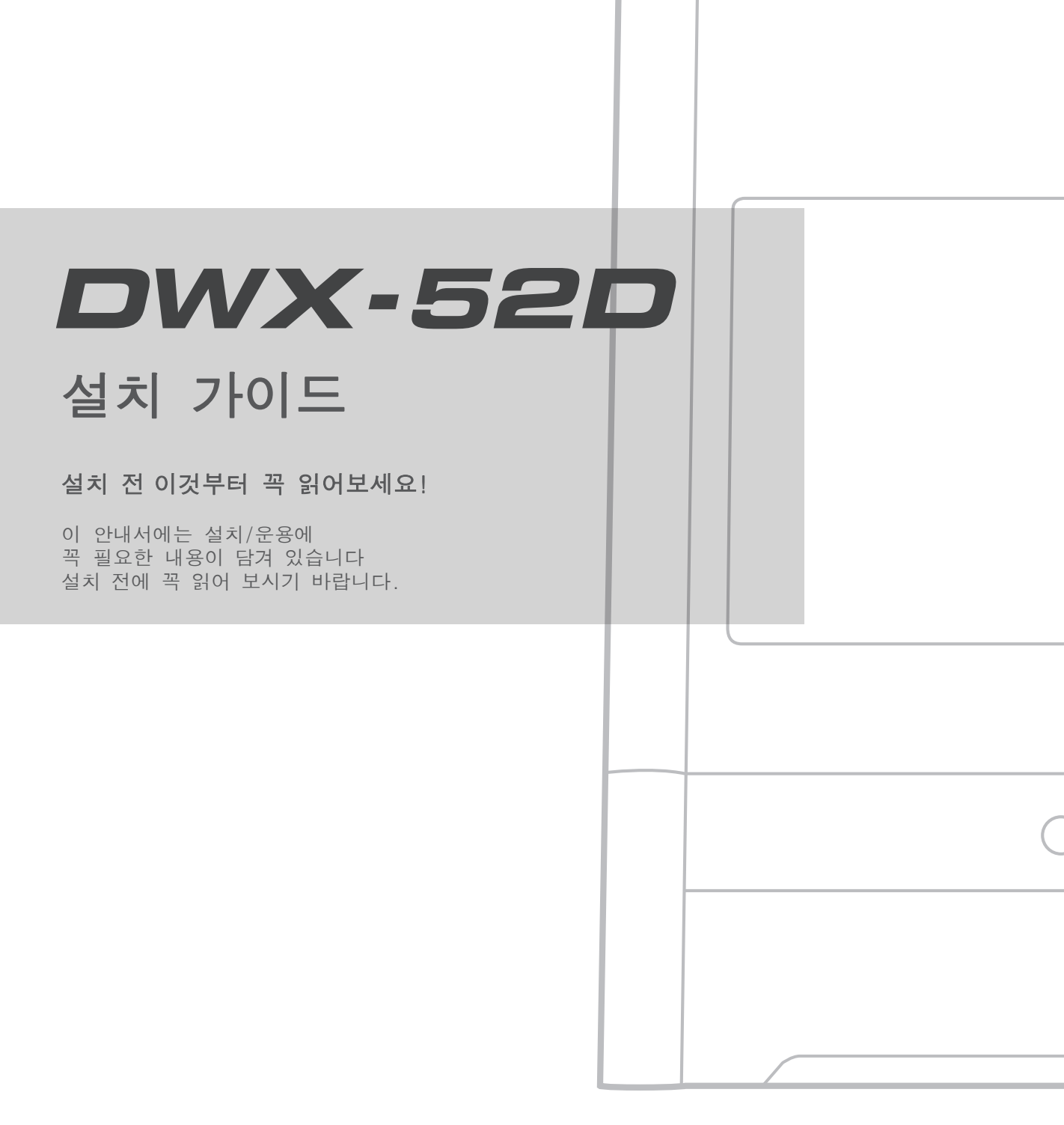

For the latest information regarding this machine (including manuals), see the DGSHAPE Corporation website (http://www.dgshape.com/).

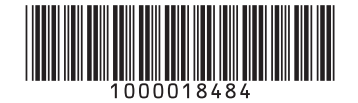

#### DWX-52D를 구입해주셔서 감사합니다.

▶ 이 제품의 올바르고 안전하게 사용하려면 [설치 가이드]를 자세히 읽어 주십시오.

- ▶ 이 문서의 전체 또는 일부를 무단으로 복사하거나 양도하는 것은 금지되어 있습니다.
- ▶ 이 문서의 내용과이 제품의 사양은 예고 없이 변경 될 수 있습니다.
- ▶사용 설명서와 제품은 충분히 테스트하고 나왔지만 혹시 잘못 인쇄되거나 오류가 발견되면 한국롤랜드디 지(주)로 연락부탁드립니다.
- ▷한국롤랜드디지(주)는 이 제품의 일부에 대한 수행 실패와 상관없이 제품의 사용으로 발생할 수 있는 직 간접 손실 또는 손해에 대해 책임지지 않습니다.
- ▷한국롤랜드디지(주)는 이 제품을 사용하여 만들어진 제품과 관련하여 발생할 수 있는 직간접적 손실 또 는 손해를 책임지지 않습니다.

적용 가능한 EMC 표준: EN 61326-1 (Class A), EN 55011 (Class A, Group 1)

이 제품은 Class A 입니다. 국내 환경에서 이 제품은 무선 간섭을 일으킬 수 있으며 이 경우 사용자는 적절한 조치를 취해 야 합니다.

이 제품은 Group 1 입니다. 전자기 방사선, 유도 또는 정전기 본딩 형태의 무선 주파수 에너지는 재료를 가공 할 때 또는 검 사 중에 의도적으로 사용되거나 방출되지 않습니다.

DGSHAPE Corporation는 TPL Group에서 MMP 기술에 대한 라이센스를 취득했습니다.

| 목차                                       | 3  |
|------------------------------------------|----|
| DWX-52D 장비에 대해서                          | 4  |
| 장비의 특징                                   | 4  |
| 장비에 포함된 설명서                              | 4  |
| ⚠️ 안전하게 사용하기 위한 방법                       | 5  |
|                                          |    |
| 장비 사용간 유의사항                              | 11 |
| 부품 명칭 및 기능                               | 12 |
| 장비 사용을 위한 준비과정                           | 15 |
| STEP 1: 장비에 포함된 품목 확인                    | 15 |
| STEP 2: 별도 품목 준비                         |    |
| STEP 3: 설치 장소 결정                         |    |
| STEP 4: 리테이너(장비 고정체) 제거                  | 19 |
| STEP 5: 집진기 호스 설치                        | 21 |
| STEP 6: 레귤레이터(압력 조절기) 설치                 | 23 |
| STEP 7: 소프트웨어 설치                         |    |
| STEP 8: 케이블 연결                           | 29 |
| STEP 9: 전원 스위치 켜기                        | 30 |
| STEP 10: 작동을 위한 장비 선택(소프트웨어)             | 31 |
| STEP 11: 스핀들 Running(워밍업)                | 32 |
| STEP 12: Automatic Correction(캘리브레이션) 실행 | 33 |
| STEP 13: 전원 스위치 끄기                       | 38 |
| 여러대의 장비 연결하기                             | 39 |
| 연결 방법                                    | 39 |
| Vpanel 프로그램에서 장비 선택과 이름 변경               | 42 |
| 장비 및 부품 사양                               | 43 |
| 확장 포트                                    | 43 |
| 전력등급과 시리얼번호 위치                           | 44 |
| 좌표계                                      | 44 |
| 도면 치수                                    | 45 |
| 장비 사양                                    | 47 |
| USB 연결을 위한 시스템 요구 사항                     | 47 |

Company names and product names are trademarks or registered trademarks of their respective holders.

### 장비의 특성

DWX-52D는 지르코니아, PMMA, PEEK, 복합 레진, 왁스 및 치과용 비캐스팅 코발트-크롬 합금을 사용하 여 크라운, 코핑 및 브리지를 포함한 치과 보철물을 만드는 치과용 밀링기입니다. 컴퓨터에 전용 소프트웨어를 설치 후 DWX-52D를 연결하면 고품질 치과용 보철물을 만들 수 있습니다. 이 기기에 관한 최신 정보는 한국롤랜드디지(주) 홈페이지(http://www.rolanddg.kr)를 참조하십시오.

### 장비에 포함된 설명서

장비와 함께 아래의 설명서가 들어 있습니다.

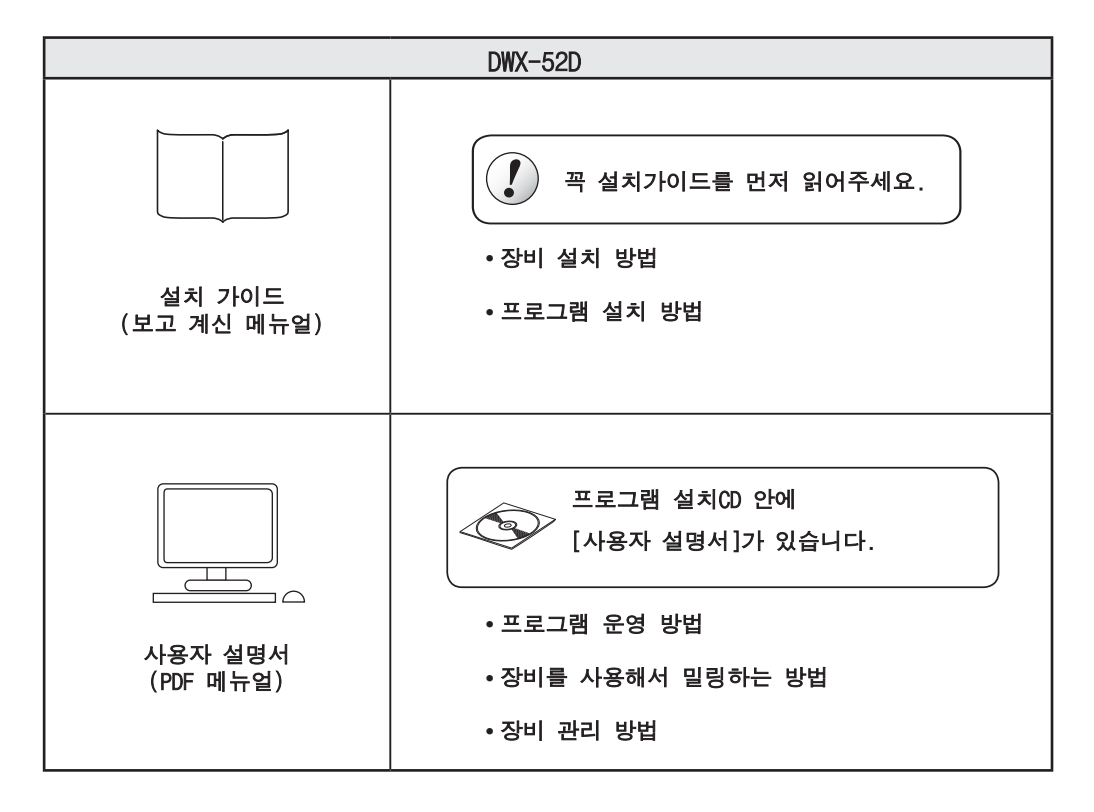

# ⚠️안전하게 사용하기 위한 방법

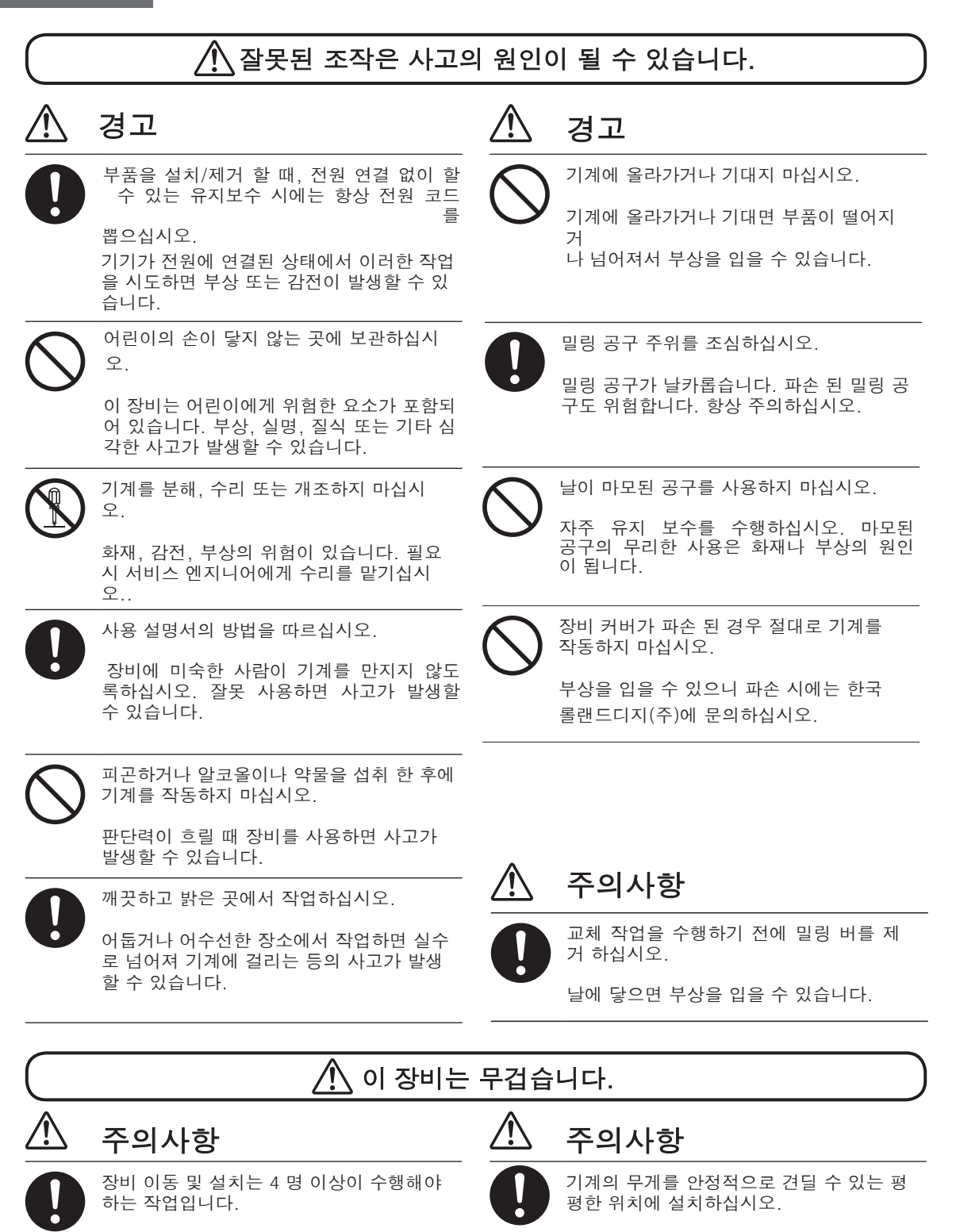

소수의 사람이 수행 할 시 장비 낙하 및 상 해를 초래할 수 있습니다.

#### 기계의 총 중량은 70kg (155lb.) 이상입니 다. 부적절한 위치에 설치 시 장비가 떨어져 심각한 사고가 발생할 수 있습니다.

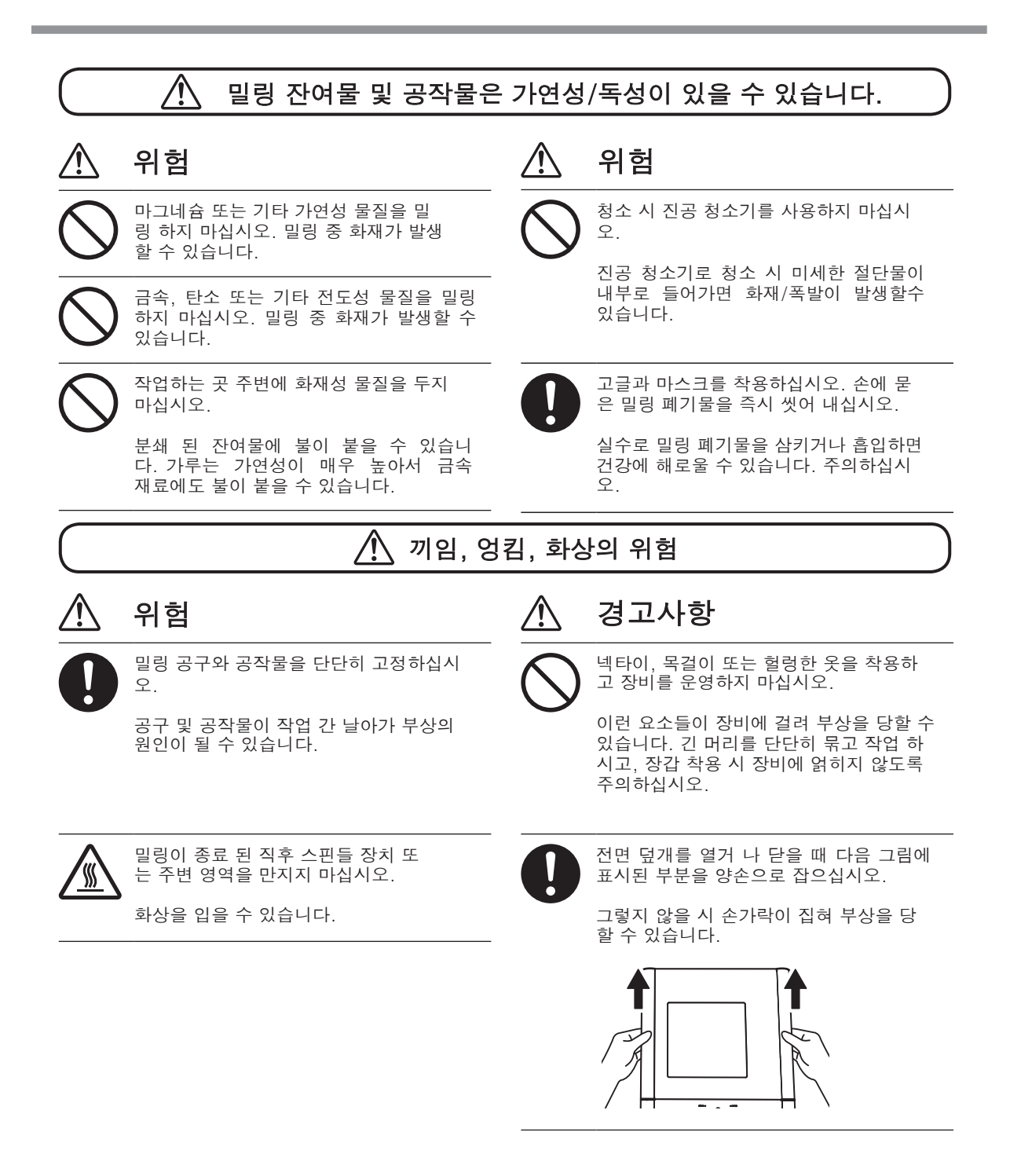

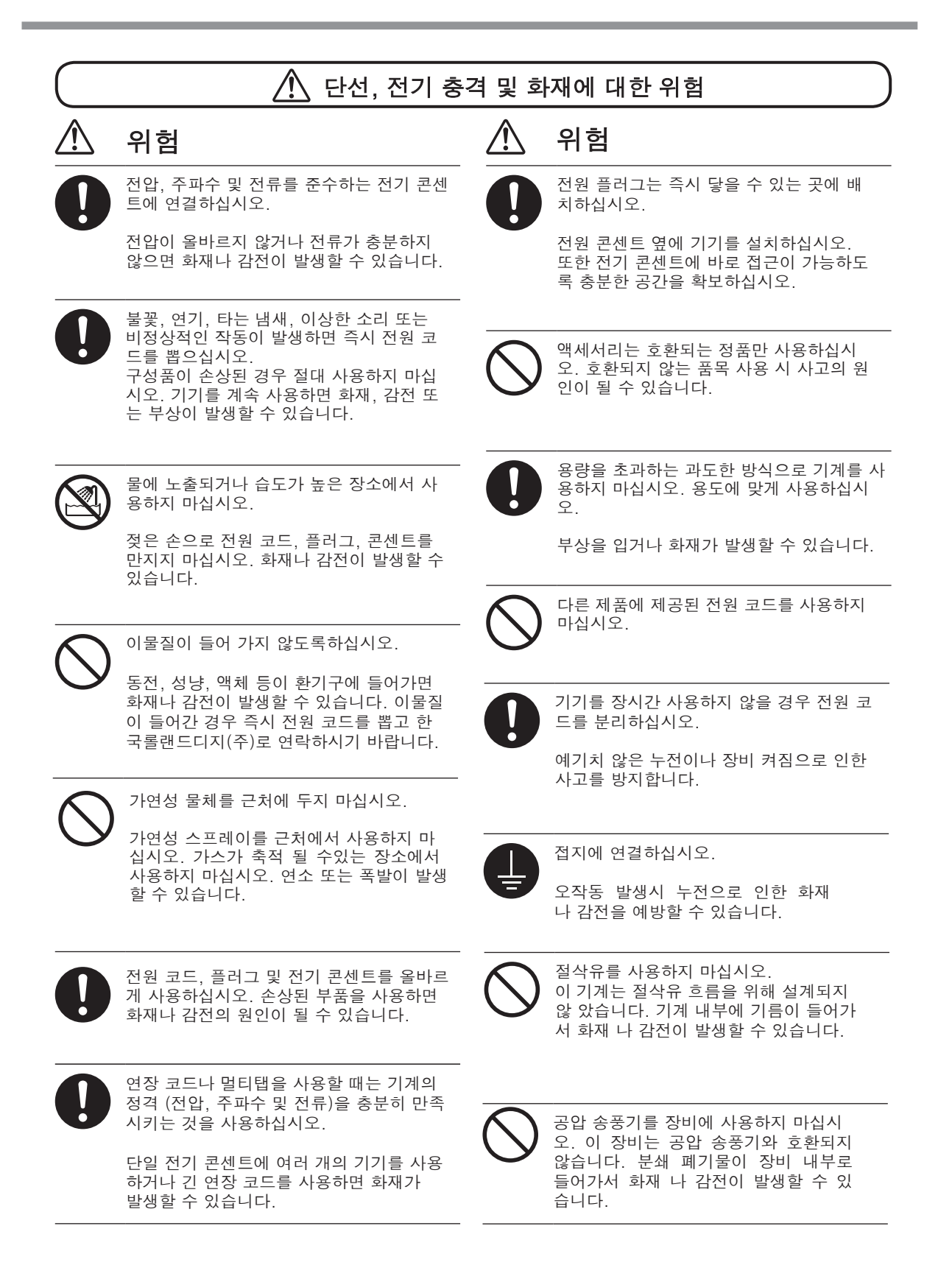

#### 🥂 전원 코드, 플러그 및 전기 콘센트에 대한 주의 사항

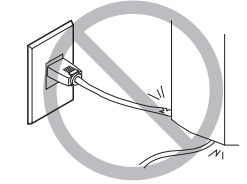

코드선 위에 물건을 올려 놓거나 손상을 입히지 마십시오.

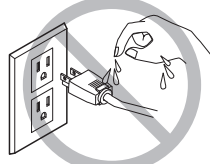

플러그가 젖지 않도록하십시오.

위험

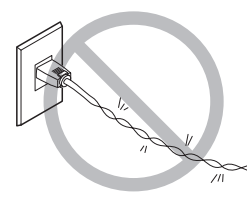

코드선을 무리한 힘으로 구부리거나 비틀지 마 십시오.

00

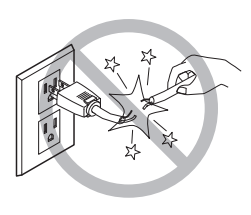

무리한 힘으로 당기지 마십시오.

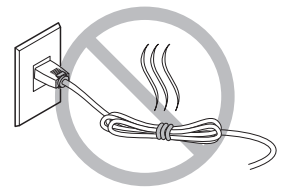

묶거나 감아 올리지 마십시오.

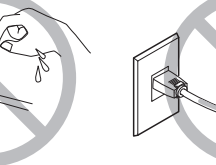

뜨거운 곳에 노출되지 않도록 해주세요

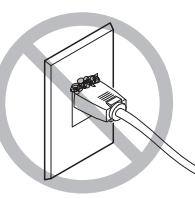

콘센트 주변 먼지는 화재의 원인이 될 수 있 습니다.

🕂 구성품이 떨어지거나 손상 될 위험

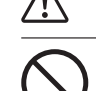

공급 된 압축 공기가 물, 기름, 화학 물질 또 는 이물질로 오염되지 않았는지 확인하십시 오. 구성품이 손상되거나 파열되거나 오염 물 질이 방출되어 위험 할 수 있습니다.

# \land 위험

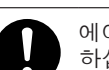

에어 호스가 느슨해지지 않도록 단단히 연결 하십시오. 압력 호스가 느슨하면 제어 할 수 없는 상태가 되어 위험에 노출 될 수 있습니 다. 안전하게 연결하십시오.

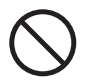

절삭유, 솔벤트, 화학 물질 또는 기타 물질에 노출 된 장소에서 기계를 사용하지 마십시오. 압축 공기의 압력으로 인해 구성품이 손상되 거나 파열 될 수 있습니다.

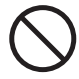

직사광선에 노출 된 장소에서 기기를 사용하 지 마십시오. 압축 공기의 압력으로 인해 구 성품이 손상되거나 파열 될 수 있습니다..

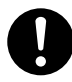

장비 설치 장소의 온도를 지정된 범위 내로 유지하십시오.

스토브 나 히터를 근처에 두지 마십시오. 압 축 공기의 압력으로 인해 구성품이 손상되거 나 파열 될 수 있습니다.

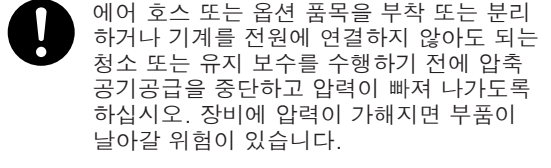

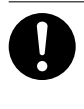

지정된 직경과 적절한 압력 저항을 가진 에어 호스를 사용하십시오. 그렇지 않으 면 호스가 느슨해 지거나 파열 될 수 있습 니다.

### ⚠️ 구성품이 떨어지거나 손상 될 위험

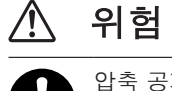

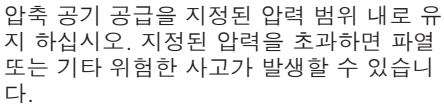

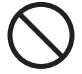

물체에 충격을가하거나 충격을 가하지 마십 시오. 압축 공기 압력으로 인해 구성품이 손 상되거나 파열 될 수 있습니다.

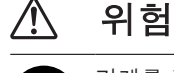

기계를 장기간 사용하지 않을 때는 압축 공기 공급을 중단하고 공기 압력을 제거 하십시오. 사고를 예방할 수 있습니다.

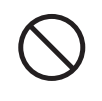

에어 호스를 손상 시키거나 과도한 힘으로 구부리거나 비틀지 마십시오. 열화 된 제품 을 사용하지 마십시오. 손상된 에어 호스가 파열 될 수 있습니다.

#### ⚠️ 에어 호스의 끝 (절단 날)에 관한 중요 사항

주의사항을 준수하지 않으면 공기 누출이 발생하거나 에어 호스가 쉽게 빠질 수 있습니다. 호스를 제거한 후 다시 연결 하기 전에 끝을 잘라내십시오.

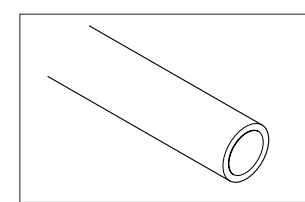

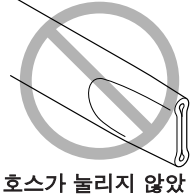

호스가 물리지 않았 는지 확인하십시오.

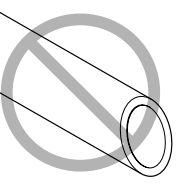

절단면이 수직이 되도록 자릅니다.

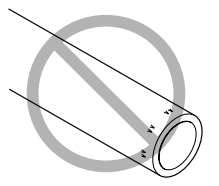

손상과 오염이 없도록 유지하십시오.

# 🅂 경고 라벨

위험 영역을 정확하게 표시하기 위해 경고 라벨이 부착되어 있습니다. 이 라벨의 의미는 아래 그림과 같습니다. 라벨의 경고 문구에 유의하십시오. 또한 라벨을 제거하거나 가리지 마십시오.

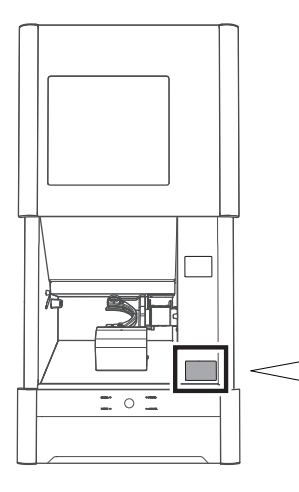

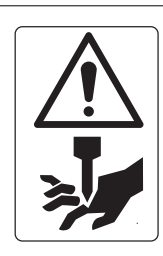

주의 : 날카로운 공구 밀링 공 구의 끝이 뾰족합니다. 접촉하면 부상을 입을 수 있습 니다.

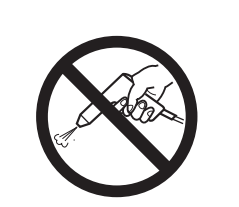

압축 공기를 사용하지 마십시 오. 이 밀링기는 압축 공기와 호 환되지 않습니다. 분쇄 폐기물이 장비 내부로 들어가서 화재 나 감전이 발생할 수 있습니다.

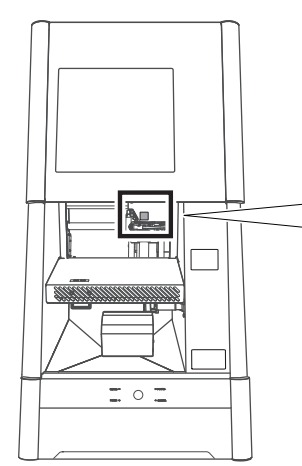

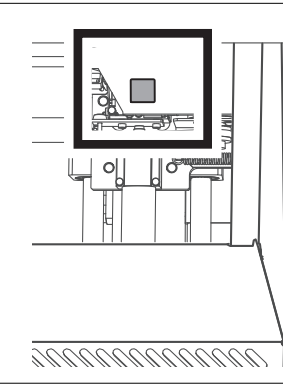

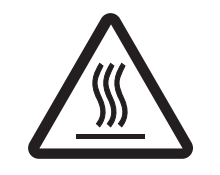

주의 : 고온 밀링이 끝난 직후 스핀 들 장치 또는 주변 영역을 만지지 마십시오. 화상을 입을 수 있습니 다.

주의 : 덮개를 제거하면 고전압 감전이 발생할 수 있습니다.

# 장비 사용간 유의사항

#### 이 장비는 정밀 기기입니다. 이 기기의 성능을 최대한 발휘하려면 다음과 같은 중요한 사항을 준수하십시 오. 아래 사항을 준수하지 않으면 성능이 저하 될 뿐만 아니라 오작동 또는 고장이 발생할 수 있습니다.

#### 이 장비는 정밀 기기입니다.

- 이 장비를 주의해서 다루고 충격을 주거나 무리한 힘을 가하지 마십시오.
- 밀링 잔여물을 조심스럽게 청소하십시오.
- 권장 사양 범위 내에서 이 장비를 사용하십시오.
- 스핀들 유닛이나 로터리 축 유닛을 무리하게 손으로 움직이려고하지 마십시오.
- 이 설명서에 지정된 위치를 제외하고 기기 내부를 불필요하게 만지지 마십시오.

#### 이 장비를 적절한 위치에 설치하십시오.

- 온도, 습도 등의 지정된 조건을 충족하는 위치에 이 장비를 설치하십시오.
- 양호한 작동 조건을 제공하는 조용하고 안정적인 장소에 이 장비를 설치하십시오.
- 이 장비를 외부에 설치하지 마십시오.
- 실리콘 물질 (오일, 그리스, 스프레이 등)이있는 환경에 이 장비를 설치하지 마십시오. 스위치 접 촉 불량 또는 이오나이저 손상이 발생할 수 있습니다.

#### 이 기계는 뜨거워집니다.

- 천이나 다른 물체로 통풍구를 막지 마십시오.
- 통풍이 잘되는 곳에이 기계를 설치하십시오.

#### 이 장비로 밀링 할 수 있는 공작물 정보

이 장비로 다음 공작물을 밀링 할 수 있습니다. 아래에 나열되지 않은 공작물을 절단하지 마십시오.

- 지르코니아
- PMMA, PEEK, 복합 수지
- 왁스
- 치과 용 비 캐스트 코발트-크롬 합금

#### 밀링 버에 대해

밀링 버의 끝이 파손될 수 있습니다. 밀링 버를 떨어 뜨리지 않도록 조심스럽게 다루십시오.

기기 정면

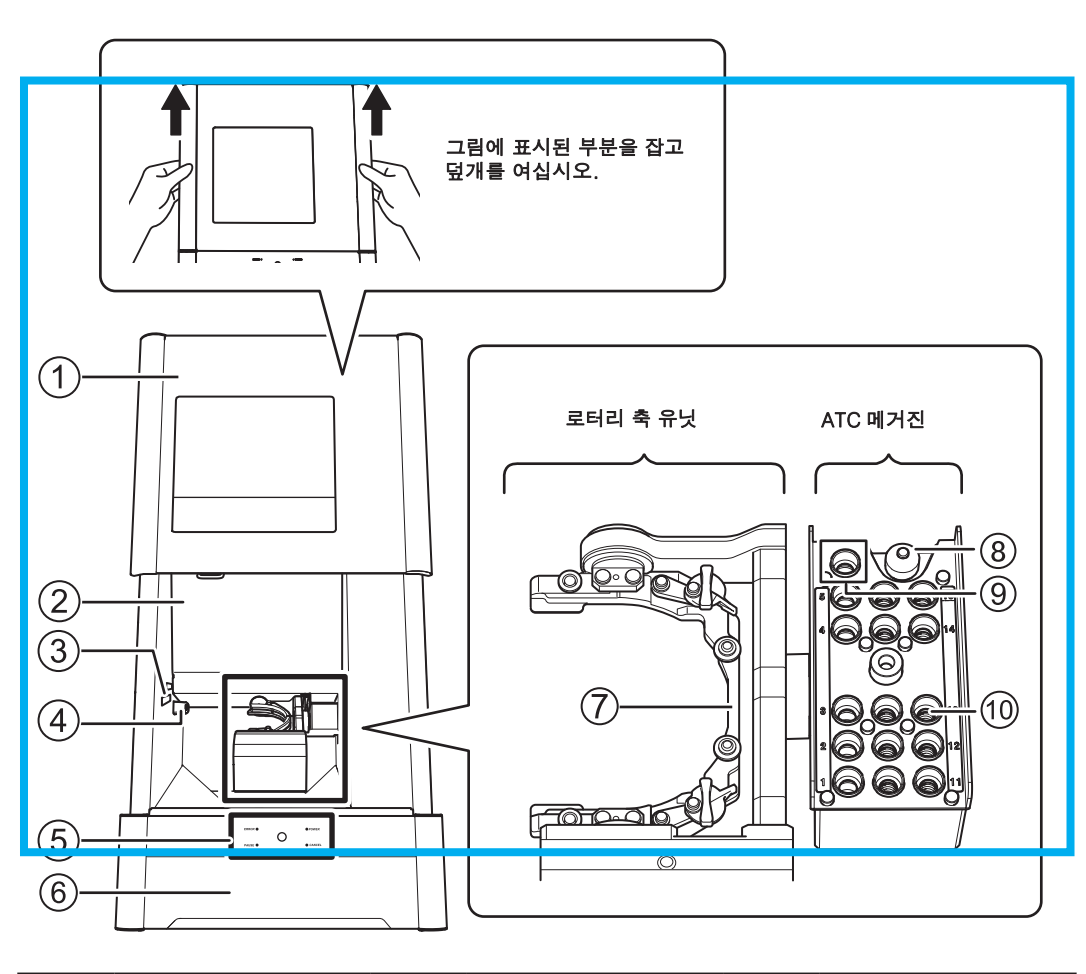

| 번호 | 이름      | 번호 | 이름      | 번호 | 이름        |
|----|---------|----|---------|----|-----------|
| 1  | 전면커버*   | 5  | 내장 패널   | 9  | 클리닝 툴 보관함 |
| 2  | 유지보수 커버 | 6  | 서랍      | 0  | 밀링 버 보관함  |
| 3  | 상태 표시등  | 7  | 클램프     |    |           |
| 4  | 이오나이저** | 8  | 밀링 버 센서 |    |           |

\* 안전을 위해 스핀들 회전 중 덮개를 열면 비상 정지가 발생합니다.

\*\* 이오나이저는 PMMA 절단시 밀링 폐기물에서 정전기를 제거합니다. 이오나이저의 효과를 보장하려면 이 장비를 접지에 연결하십시오.

#### 유지 보수 덮개 내부

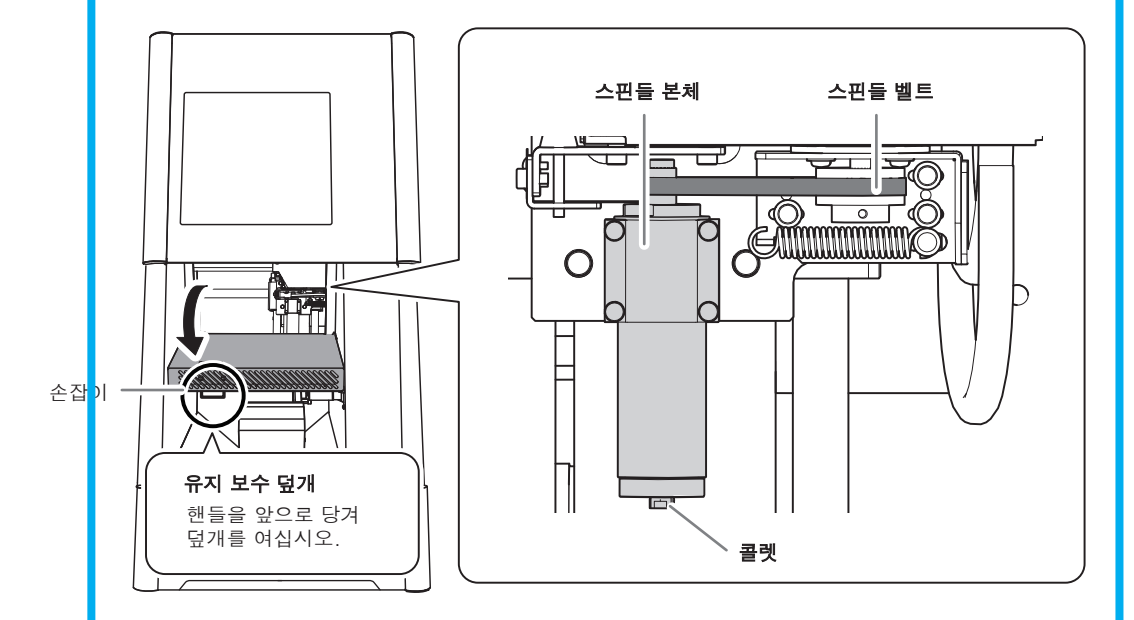

스핀들을 교체하거나 다른 작업을 수행하려면 덮개를 엽니다.

#### 하단 보관용 서랍 내부

포함 된 품목 및 밀링 버를 여기에 저장할 수 있습니다. 그림에 표시된 부분을 가볍게 눌러 덮개를 엽니다.

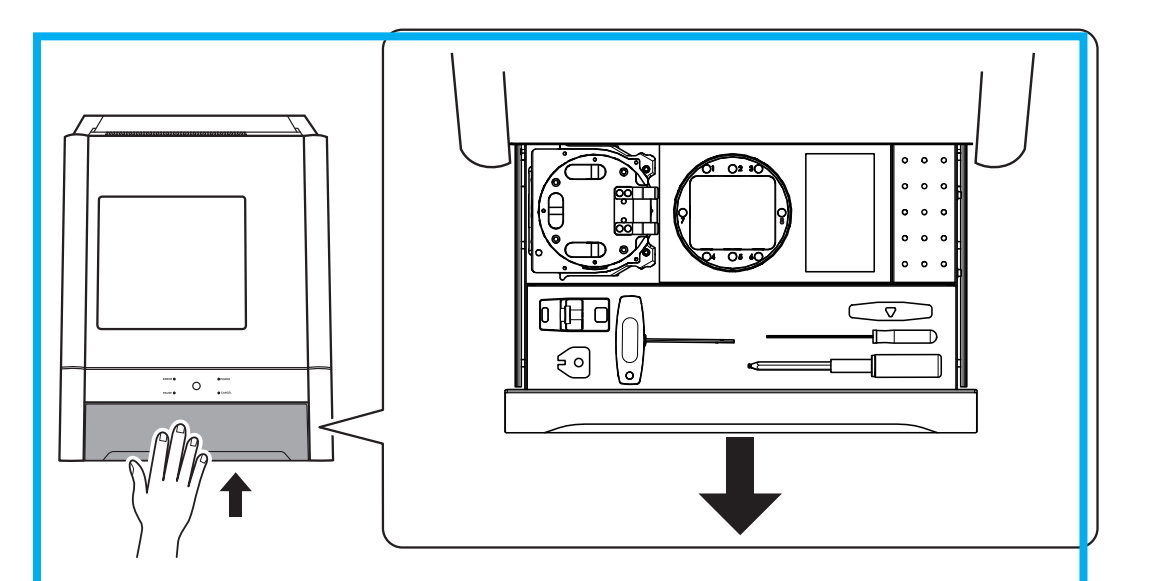

기기 후면

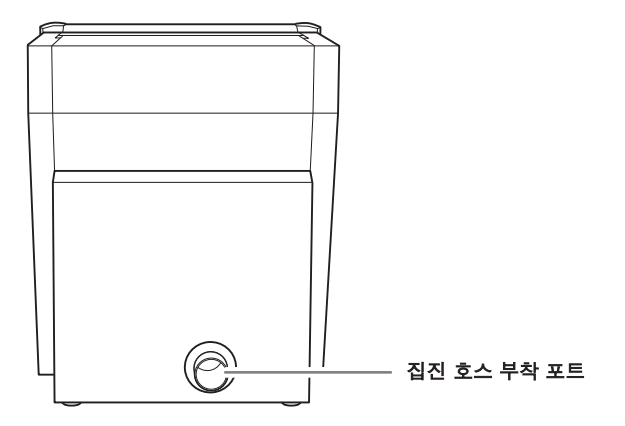

기기 옆면

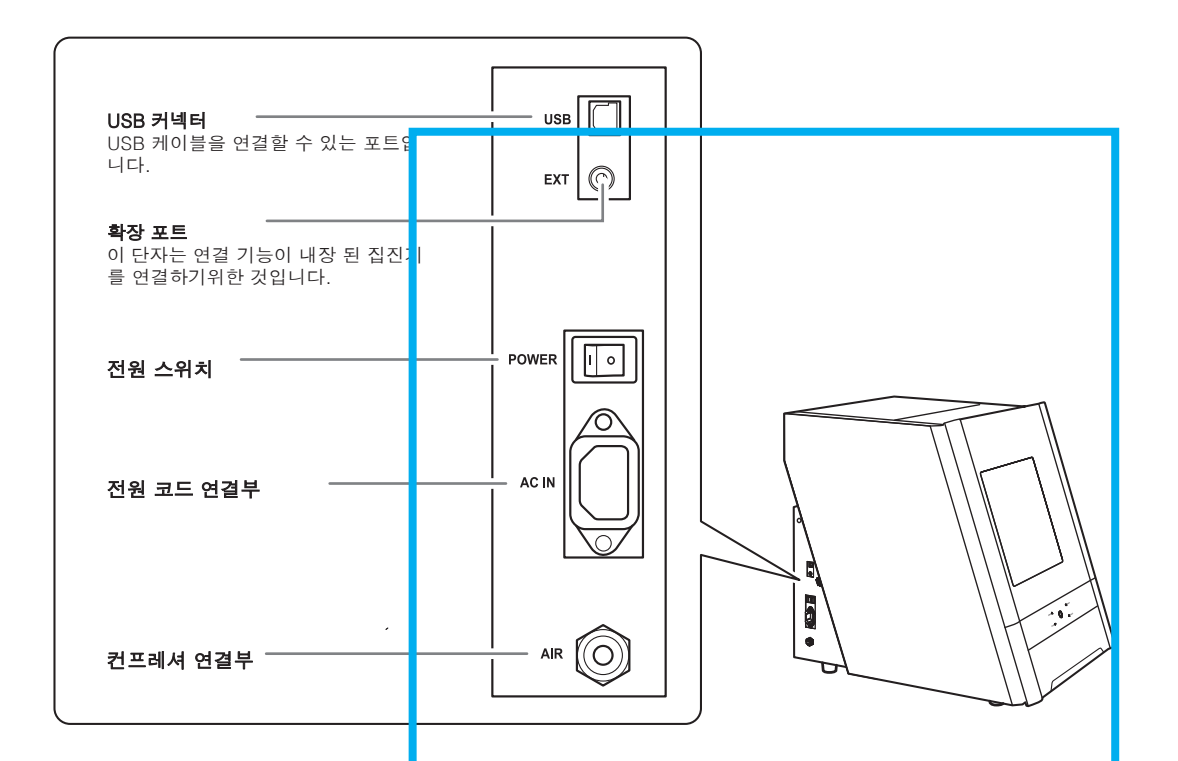

### 1 단계 : 장비에 포함 된 품목 확인

아래 품목들이 기기에 포함되어 있습니다. 모두 포함되어 있는지 확인하십시오.

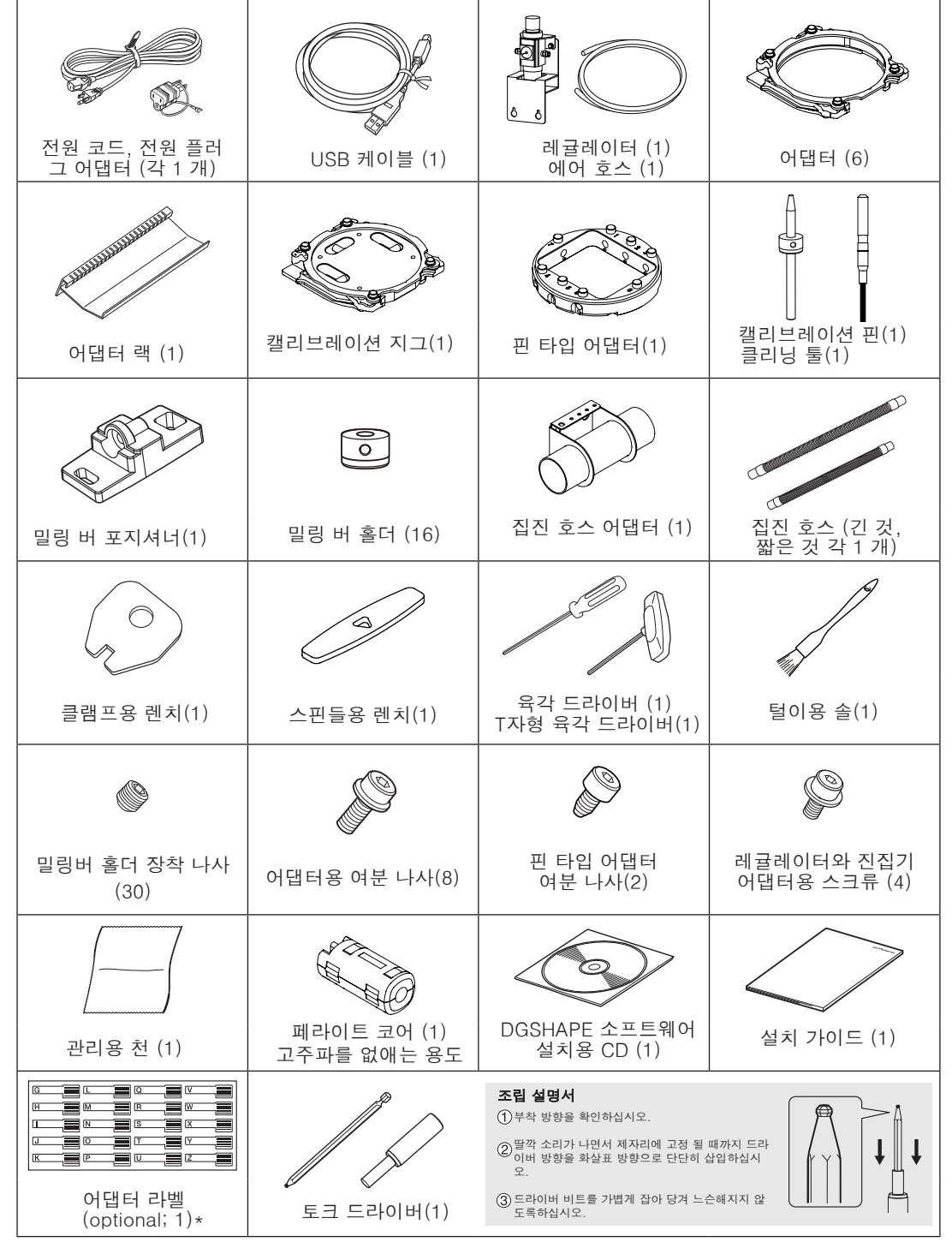

\* 옵션 어댑터를 추가 구입했을 때 이 라벨을 사용하면 됩니다.

### 2 단계 : 별도 품목 준비

### 집진기

#### 중요사항

이 기계에는 밀링에서 발생하는 밀링 폐기물을 흡입하기 위해 집진기가 필요합니다. 집진기가 없으면 밀링 을 수행 할 수 없습니다.

- ▲ 위험 꼭 집진기를 켜세요 말링 폐기물 및 공작물은 가연성 및 독성이 있습니다.
- ⚠ 위험 밀링 폐기물을 청소할 때 진공 청소기를 사용하지 마십시오.

날카로운 잔여물을 일반 진공 청소기로 흡입하면 화재나 폭발이 발생할 수 있습니다.

#### 집진기는 다음 조건을 충족해야합니다.

- ▶ 정압 4 kPa 또는 그 이상
- ▶ 풍량: 2 m³/min 또는 그 이상
- ▶ 집진 호스: 장비에 들어있는 호스를 사용하세요

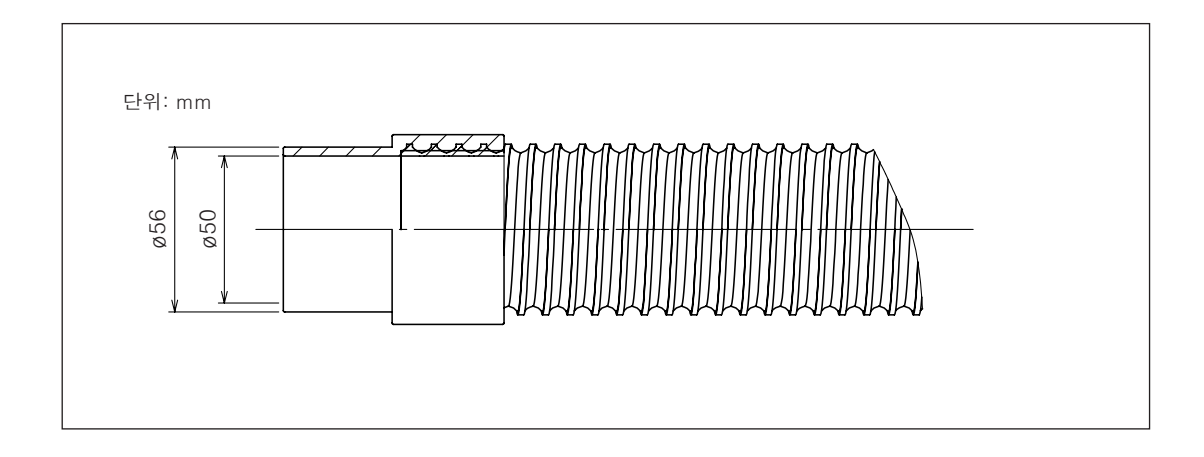

#### 컴프레셔 압축기 (압축 공기 공급원)

이 장비는 컴프레셔 압축 공기가 필요합니다. 컴프레셔를 별도로 준비해야합니다.

- ⚠ 위험 압축 공기의 압력은 1.0 MPa 이하여야합니다.
  더 높은 압력은 파열과 같은 심각한 사고를 초래할 수 있습니다.
- ▲ 위험 공급된 압축 공기가 수분 또는 이물질에 오염되지 않았는지 확인하십시오. 기름, 화학 물질 또는 이물질이 포함된 압축 공기는 구성품을 손상시킬 수 있습니다.

압축기는 다음 조건을 충족해야합니다.

- ▶ 제어 압력: 0.3 ~ 1.0 MPa
- ▷ 공기 용량: 30 L/min 이상 (장비 한 대에 해당)
- > 오일 프리 타입 (이물질에 의한 압축 공기 오염 방지)
- > 습기 제거 기능 장착 (녹이 발생할 수 있는 습한 공기를 방지하기 위함)

#### 에어 호스

동봉 된 에어 호스는 장비와 레귤레이터를 연결합니다.

에어 호스는 다음 조건을 충족해야합니다.

> 호스 외경: 6 mm (폴리 우레탄 수지 소재의 튜브)

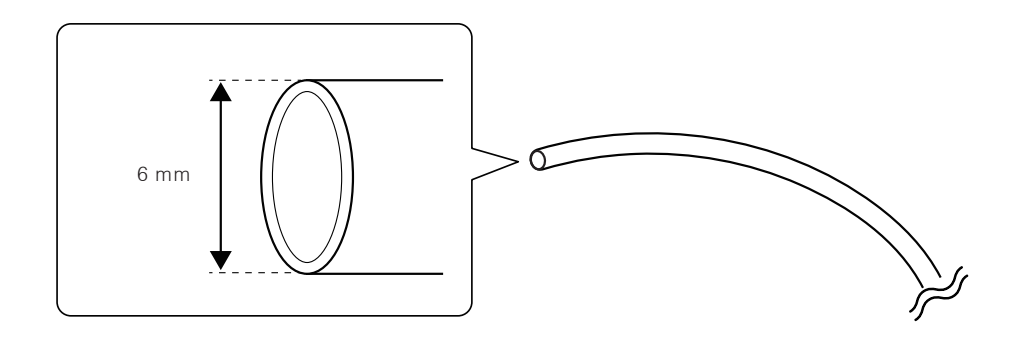

노트

컴프레셔 압축 공기를 공급하기 위해 장비에 포함 된 레귤레이터를 사용하십시오.각 공작물에 대한 압축 공기 압력에 대한 자세한 내용은 사용 설명서를 참고하세요.

[밀링 준비]-[압축 공기 준비 (레귤레이터 설정)] 항목을 참조하십시오.

### 3 단계 : 설치 장소 결정

#### 배치 및 설치

장비 자체의 무게는 67 kg (148 lb.)입니다. 기계를 내리고 조심스럽게 배치하십시오.

- 위험 장비를 이동하고 및 배하는 작업은 4명 그 이상의 인원이 수행해야하는 작업입니다
- ▲ 주의사항 소수의 인원으로 장비를 이동하고 배치하는 것은 작업자에게 신체적 상해를 초래 할 수 있습니다. 기계를 떨어 뜨리면 부상을 입을 수 있습니다. 장비를 들어 올릴 때 장비 아래쪽(그림에 표시된 화살표 위치)를 잡으십시오.

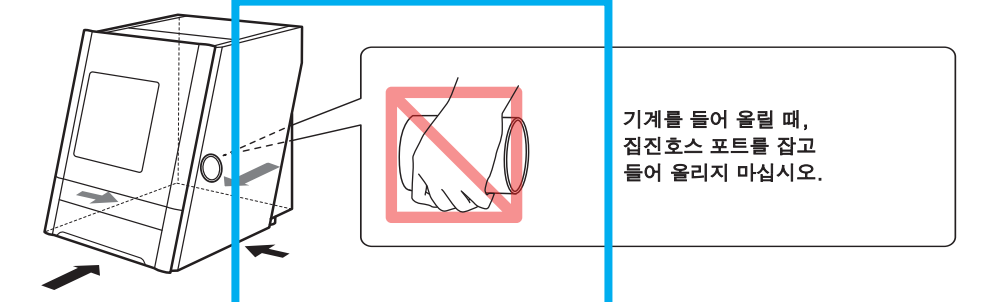

#### 설치 환경

- ▲ 기계를 평평하고 안정적이며 기계의 무게를 견딜 수있는 곳에 설치하십시오. 기계의 총 중량은 70kg (155lb.) 이상 입니다. 부적절한 장소에 설치하면 넘어 지거나 떨어 지거나 쓰러지는 등 중대한 사고가 발생할 수 있습니다.
- ▲ 화염에 노출 된 장소에 장비를 설치하지 마십시오. 밀링 잔여물에 불이 붙을 수 있습니다. 분말 재료는 가연성이 매우 높으며 금속 재료조차 도 화재를 일으킬 수 있습니다.
- 가연성 물체 근처 나 가스가 가득한 곳에 장비를 설치하지 마십시오. 연소 또는 폭발이 발생할 수 있습니다.
- 위험 본 기기를 물이나 습도가 높은 장소 나 장소에 설치하지 마십시오. 화재 나 감전이 발생할 수 있습니다.
- 소위험 전원 플러그를 접근성이 용이한 곳에 배치하십시오. 그래야만 비상시 전원 플러그를 빠르 게 분리 할 수 있습니다. 전원 콘센트 옆에 기기를 설치하십시오. 또한 전원 콘센트에 즉시 접근할 수 있도록 충분한 공간을 확보하십시오.

- ▶ 흔들리거나 진동이있는 장소에 기기를 설치하지 마십시오.
- ▶ 먼지가 많거나 더러운 장소에 기기를 설치하지 마십시오.
- ▶ 직사광선에 노출 된 곳이나 에어컨 또는 난방 장비 근처에 기기를 설치하지 마십시오.
- ▶ 전기, 자기 노이즈 또는 다른 형태의 전자기 에너지에 노출 된 장소에 기기를 설치하지 마십시오.
- ▶실리콘 물질 (오일, 그리스, 스프레이 등)이있는 환경에 기기를 설치하지 마십시오. 스위치 접촉 불량 또는 이오나이저 손상이 발생할 수 있습니다.

<sup>&</sup>gt; 온도나 습도가 크게 변하는 곳에 장비를 설치하지 마십시오.

### 4 단계:리테이너(장비 고정체) 제거

운송중 진동으로부터 기계를 보호하기 위해 리테이너가 기계에 부착되어 있습니다. 설치가 완료되면 이 러한 리테이너를 제거하고 따로 보관하십시오.

- ▶ 모든 리테이너를 제거하십시오. 전원이 켜진 상태로 남아 있으면 작동 불량 또는 고장의 원인이 될 수 있습니다.
- ▶ 기계를 다른 위치로 옮길 때 리테이너가 필요합니다. 잃어 버리지 않도록 주의해서 보관하십시오.

#### 리테이너 제거

전원 코드가 연결되지 않았는지 확인한 다음 리테이너 A, B 및 C를이 순서대로 제거하십시오.

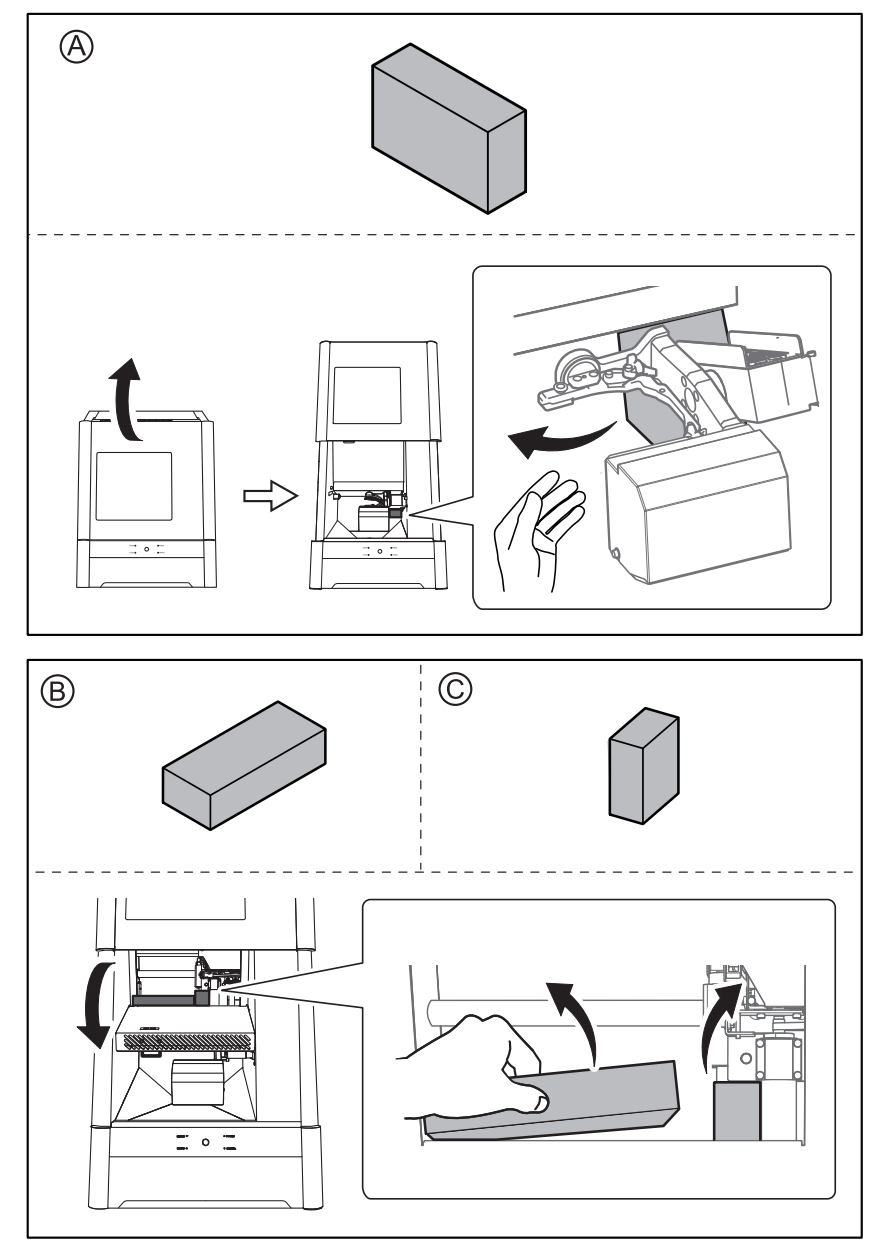

#### 설치를 위해 필요한 공간

최소한 아래의 공간이 필요합니다. 설치 전에 꼭 확인 하십시오.

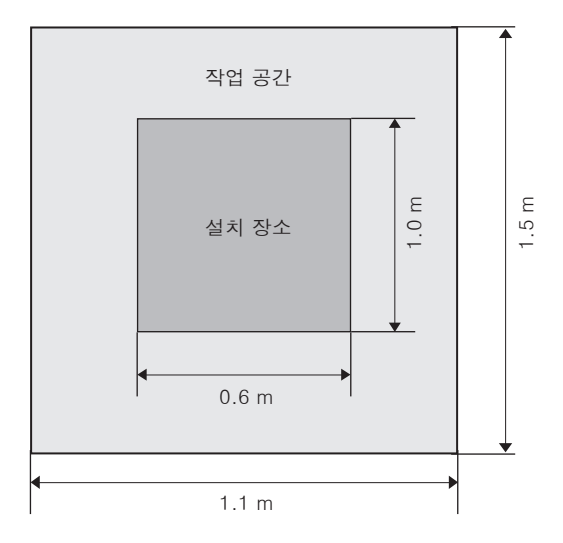

앞면 덮개를 열 수있는 충분한 공간이 있는지 확인하십시오. 하단 서랍을 열 수 있도록 기기 앞뒤에 공간이 확보되어 있는지 확인하십시오.

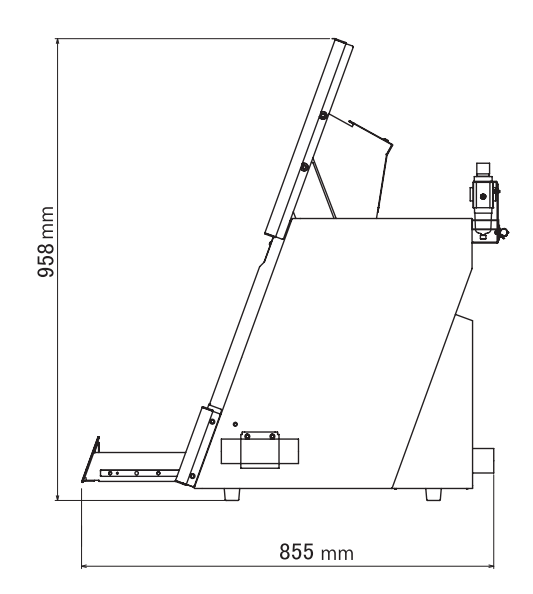

#### 설치를 위해 필요한 설치 높이

설치 위치는 작업장보다 0.6m 이상 높아야합니다.

이 기기는 데스크탑 유형의 기기입니다. 작동 중에 전원 스위치와 같은 영역에 쉽게 접근 할 수있는 위치에 기계를 설치하십시오.

### 5 단계 : 집진기 호스 설치

### 집진기를 장비에 설치

그림과 같이 집진기 호스를 설치하세요.

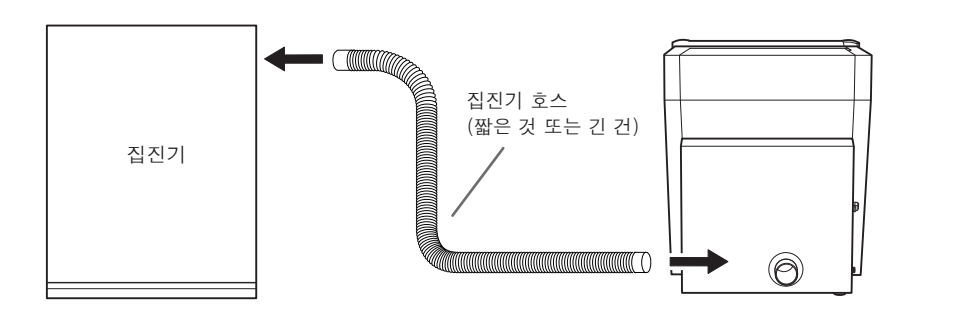

#### 집진 호스 어댑터 사용

집진 호스 어댑터를 장착 하는 위치

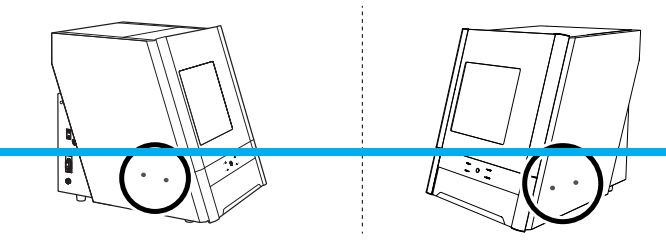

방법

- 좌우에 나사를 임시로 조입니다. 토크 드라이버를 사용하여 나사를 약 3 번 돌립니다.
  - ② 집진 호스 어댑터의 구멍을 단계적으로 나사에 맞춥니다.
  - ③ 토크 스크루 드라이버를 사용하여 나사를 완전히 조입니다.

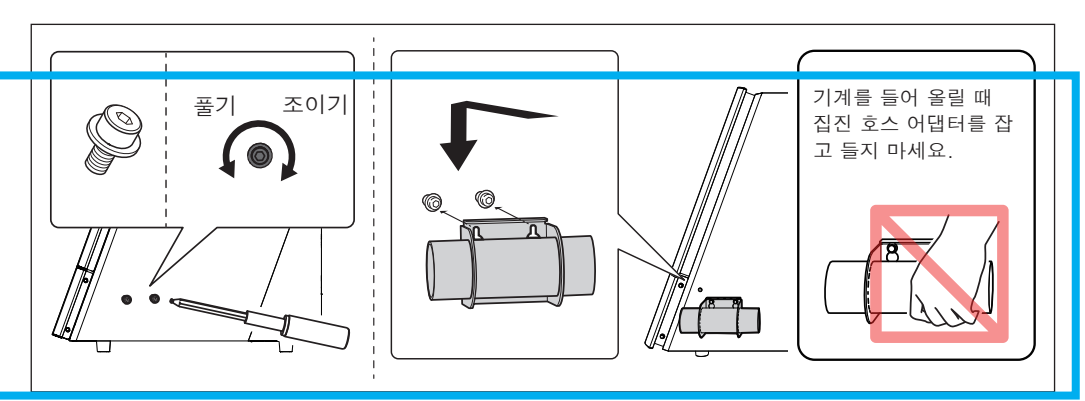

❷그림과 같이 집진 호스를 부착하십시오.

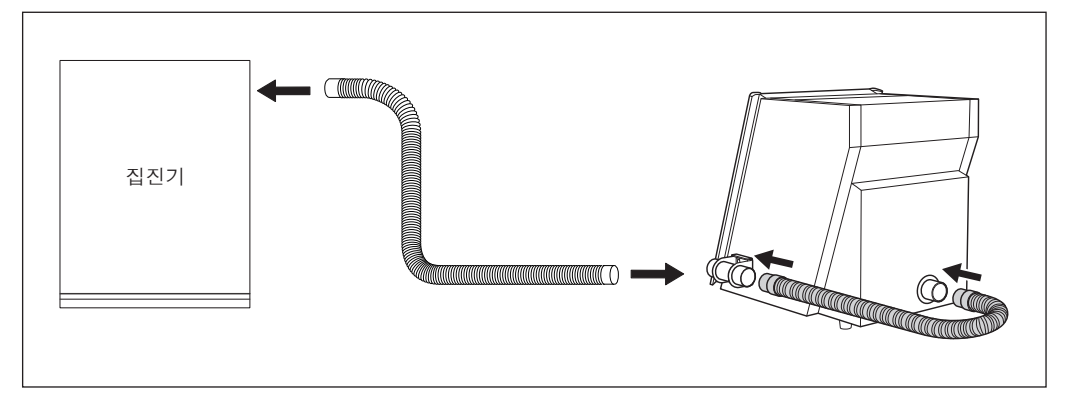

장비와 연결 기능이 내장된 집진기

방법

• 페라이트 코어를 집진기와 함께 제공된 연결 케이블에 연결하십시오.

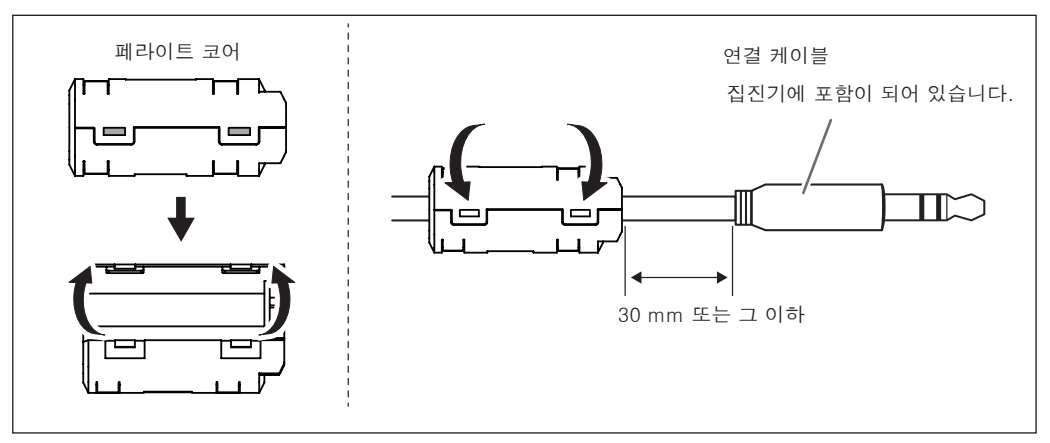

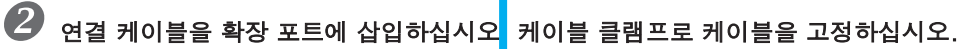

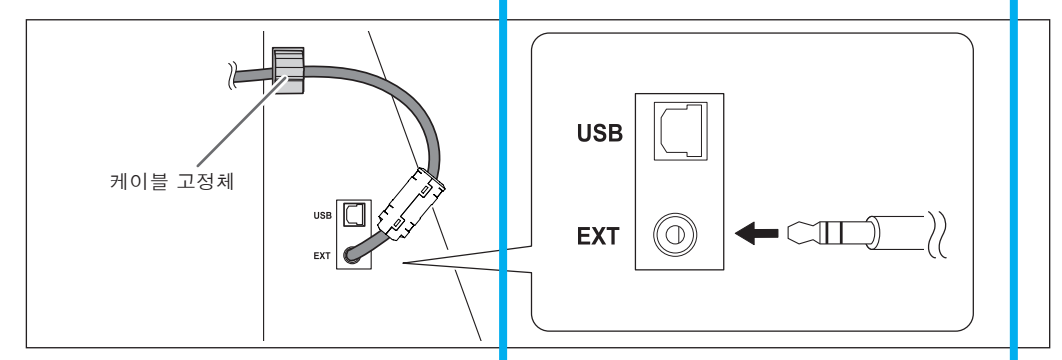

6 단계 : 레귤레이터(압력 조절기) 설치

. ▲ 위험 에어 호스가 단단히 연결될 때까지 압축 공기를 공급하지 마십시오. 그렇지 않으면 사고가 발생할 수 있습니다.

- 1,레귤레이터를 장비에 부착하십시오.
- 기계 뒷면의 나사 (조절기 및 집진 호스 어댑터 용)를 임시로 조입니다. (2 개소)토크 드라이버 를 사용하여 나사를 약 3 번 돌립니다.

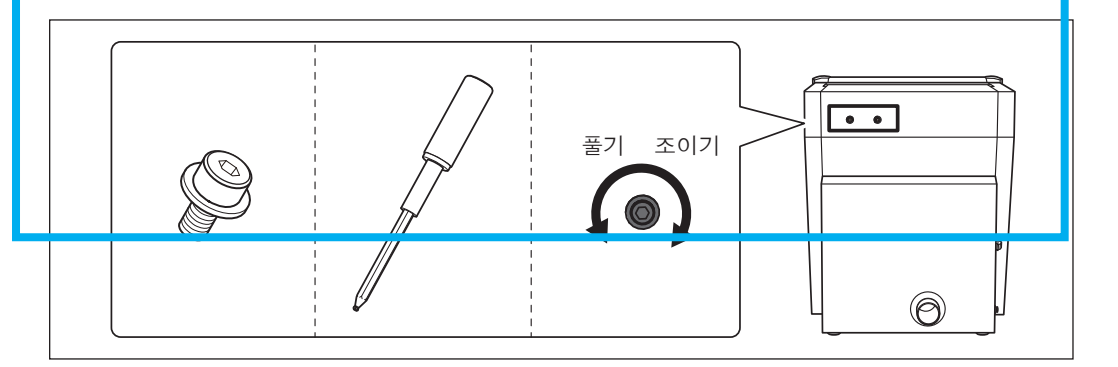

조절기의 구멍을 (1)의 나사에 맞춘 다음 토크 드라이버를 사용하여 나사를 완전히 조이십시오. 딸깍 소리가 날 때까지 나사를 조입니다.

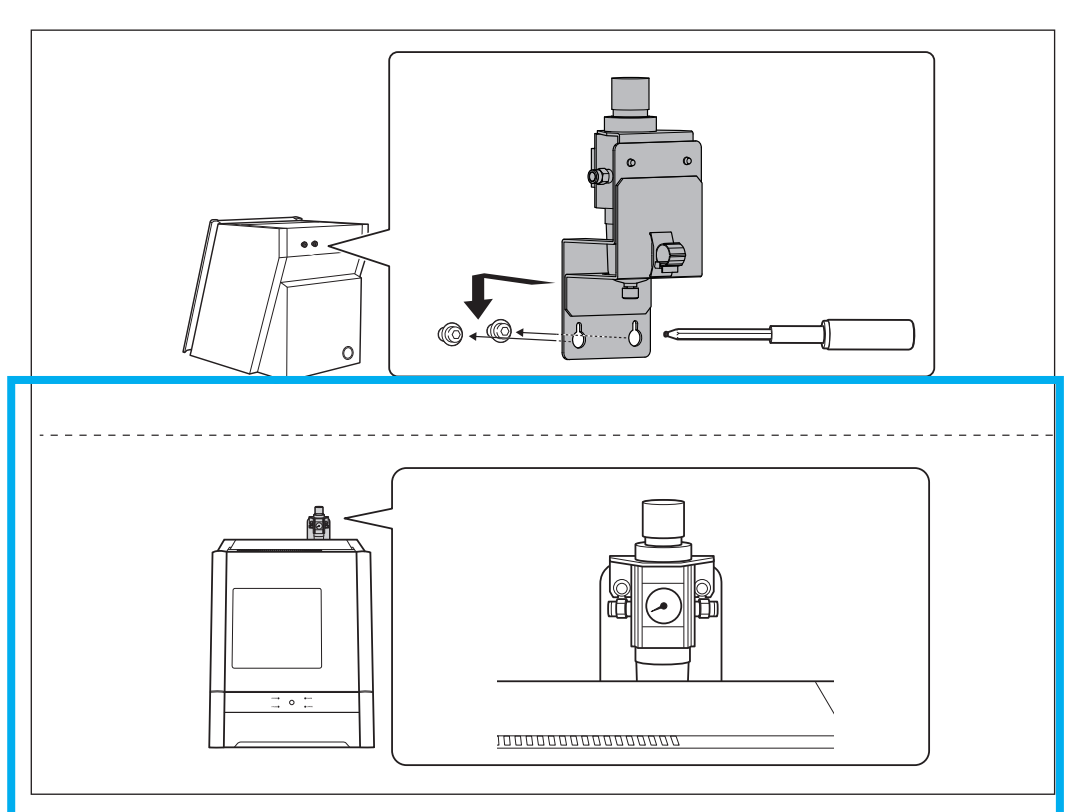

③ 공기 호스를 레귤레이터에 연결하십시오.

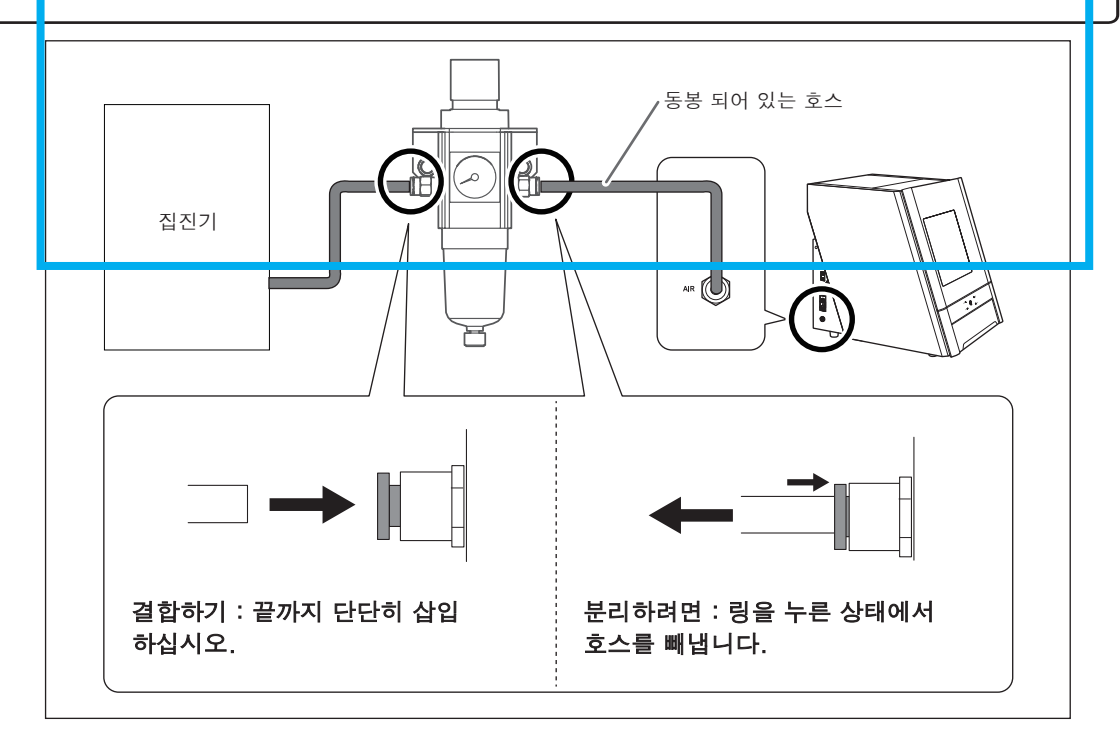

đ 컴프레셔 압축 공기를 공급하고 공기가 새지 않는지 확인하십시오.

2. 공기 압력을 0.2 MPa로 설정

CAM 데이터가 기계로 전송되면 공작물과 밀링에 맞게 공기 압력이 자동으로 조정됩니다.

● 상단 공기압 조절 노브를 위로 당깁니다.

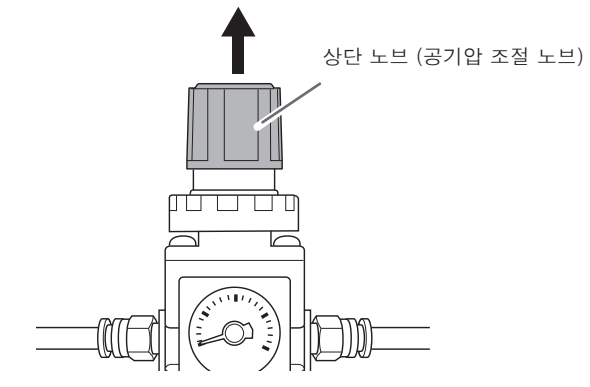

❷상단 노브를 천천히 돌려 공기 압력을 0.2 MPa로 조정합니다.

### 중요사항

기압 설정을 0.2MPa로 조정하십시오. 공기 압력이 0.2 MPa를 초과하면 오작동이 발생할 수 있습니다. 그리고 반대로 압력이 너무 낮으면 원하는 결과를 얻을 수 없습니다.

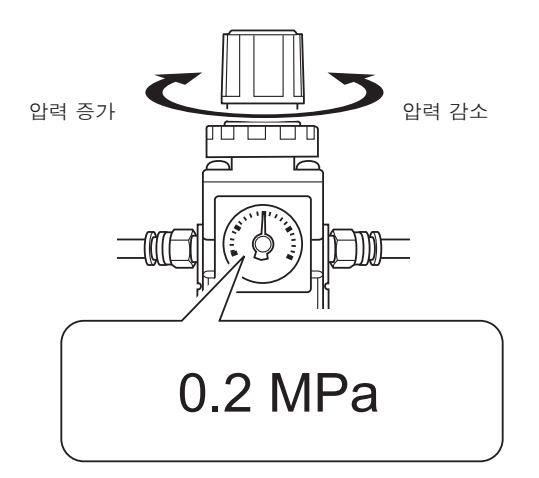

상단 노브를 아래로 누릅니다.

### 7 단계 : 소프트웨어 설치

### 시스템 요구사항

| 운영체제 (OS)    | Windows 10, 8.1, 7 (32 비트 및 64 비트 버전)    |
|--------------|------------------------------------------|
| CPU          | 운영 체제에 필요한 최소 CPU                        |
| 메모리          | 운영 체제에 필요한 최소 RAM                        |
| 드라이브         | CD-ROM 드라이브                              |
| 비디오 카드 및 모니터 | 256 색 이상, 1024 × 768 이상의 해상도를 가진 모니터가 권장 |

이 소프트웨어는 32 비트 응용 프로그램이므로 64 비트 버전의 Windows 운영 체제에서 실행될 때 WOW64 (Windows-On-Windows 64)에서 실행됩니다.

최신 정보는 한국롤랜드디지(주) 웹 사이트 (http://www.roalanddg.kr/)를 참조하십시오.

| 설치 가능한 소프트웨어                    |                                                                                                   |
|---------------------------------|---------------------------------------------------------------------------------------------------|
|                                 |                                                                                                   |
| DWX용 Vpanel                     | 이 기기를 제어하기위한 전용 소프트웨어입니다.<br>이 소프트웨어는이 기기를 작동하고 다양한 설정을 구성하는<br>데 사용됩니다. 이 소프트웨어를 "VPanel"이라고합니다. |
| 장비 드라이버<br>(DWX-52D driver)     | 컴퓨터에서 기기로 데이터를 전송하는 데 필요한 Windows<br>기반 드라이버입니다.                                                  |
| DWX-52D 메뉴얼<br>(설치 CD에 포함된 메뉴얼) | 이 메뉴얼은 소프트웨어 작동 방법,이 기계를 사용한 밀링<br>수행 방법 및 유지 보수 방법을 설명합니다.                                       |

설치 방법

드라이버, 소프트웨어 및 전자 형식 매뉴얼을 모두 한 번에 설치할 수 있습니다.

#### 중요사항

절차에 따라 기기를 컴퓨터에 연결하십시오. 올바른 절차를 따르지 않으면 설치가 불가능할 수 있습니다.

방법

민설치하기 전에 기기와 컴퓨터가 USB 케이블로 연결되어 있는지 확인하십시오.

2컴퓨터의 관리자 (또는 "관리자"계정)로 Windows에 로그인 하십시오.

❸DGSHAPE 소프트웨어 패키지 CD를 컴퓨터의 CD-ROM 드라이브에 넣으십시오.

자동 재생 창이 나타나면 [Run menu.exe]를 클릭하십시오. [사용자 계정 컨트롤] 창이 나타나 면 [YES]를 클릭 한 다음 설치를 계속하십시오. 설정 메뉴 화면이 자동으로 나타납니다.

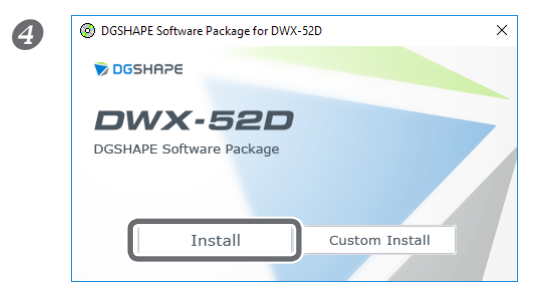

#### [Install] 버튼을 누르세요

DWX-52D 드라이버와 다양한 소프트웨어를 한 번에 설치하십시오. 화면의 지시에 따라 설치를 진행하십시오.

| 6 | DGSHAPE Software Package for DWX-52D ×<br>[OK] 出き<br>1.Dental Driver<br>1.Dental Driver                                                                                                    | 을 누르세요.                                                                                                    |
|---|----------------------------------------------------------------------------------------------------|----------------------------------------------------------------------------------------------------|
|   | 3.DWX-52D Manuals OK Cancel                                                                                                    |                                                                                                    |
| 6 | Driver Setup × [Instal<br>Instal<br>Uninstal<br>Model:<br>DGSHAPE DWX:52D<br>Port:<br>USB<br>CDM Conlig<br>Start Cancel                                                                                                    | II] 버튼을 누르세요, 모델명으로 "DGSHAPE DWX-52D"를 선<br>또트로 "USB"를 선택한 다음 [Start]를 누르세요.드라이버<br>시작됩니다. 표시된 정보에 따라 설치를 진행하십시오. |
| 0 | Windows Security Would you like to install this device software? Name: DGSHAPE Printers Publisher: DGSHAPE Corporation  Aways trust software from "DGSHAPE Install Dog You should only install driver software from publishers you trust. How can I do device software is soft to install? | × 그림과 같은 화면이 표시되면 [설치]를 클릭하십시오.                                                                                   |

⑧ 설치가 완료되면 컴퓨터에서 DGSHAPE 소프트웨어 CD를 꺼냅니다.

#### 전자 형식 매뉴얼을 보는 방법

Windows 10 and 7

[시작] 메뉴에서 [모든 앱] (또는 [모든 프로그램]), [DGSHAPE DWX-52D]를 클릭 한 후 [사용자 설명서]를 클릭하십시오.

Windows 8.1

[시작] 화면에서 <mark>●</mark> 을 클릭하십시오. [앱] 화면의 [DGSHAPE DWX-52D] 아래 있는 [사용 설 명서] 아이콘을 클릭하십시오.

### 8 단계 : 케이블 연결

#### 전원 코드 연결

. 위험 이기기의 정격 (전압, 주파수 및 전류)을 준수하는 전원 콘센트에 연결하십시오.

전압이 올바르지 않거나 전류가 충분하지 않으면 화재 나 감전이 발생할 수 있습니다.

- ⚠️ 위험 전원 코드, 플러그 및 전원 콘센트를 올바르게 취급하십시오. 손상된 물건은 절대 사용하지 마십시오. 손상된 물건을 사용하면 화재 나 감전이 발생할 수 있습니다.
- 위험 연장 코드 나 멀티탭을 정격에 맞게 사용하십시오

기계의 정격 (전압, 주파수 및 전류)을 충족시킵니다. 단일 전원 콘센트에 여러 개의 전기 부 하를 사용하거나 긴 연장 코드를 사용하면 화재가 발생할 수 있습니다.

- ♪ 위험 기계를 접지에 연결하십시오. 오작동 발생시 누전으로 인한 화재 나 감전을 예방할 수 있습니다.
- . ♪ 위험 기기를 전원 콘센트에 연결하십시오. 이 기계를 연결하지 마십시오

배전반이나 기타 고정 배선 장비에 직접 연결하십시오. 화재 나 감전의 위험이 높아집니다.

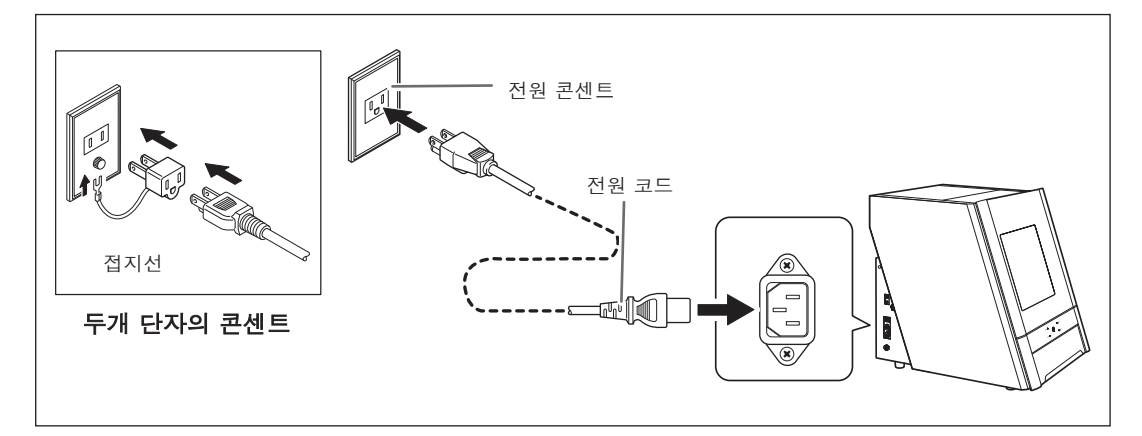

#### 중요사항

하나 이상의 컴퓨터를 연결할 때 컴퓨터 ID를 변경해야합니다. 하나 이상의 컴퓨터에 연결하는 경우 P. 47 "여러대의 장비 연결하기"에 나와있는 절차를 따르십시오. ID를 변경하기 전에 연결하면 기기를 사용하지 못 할 수 있습니다.

# 9 단계: 전원 스위치 켜기

방법

0

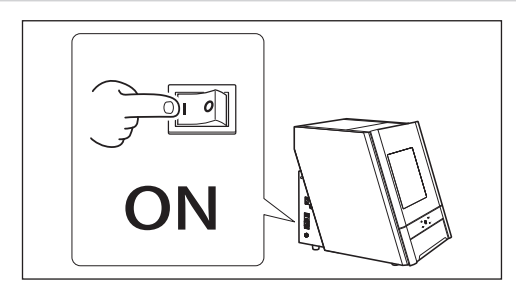

기기의 전원 스위치를 켭니다. 초기 작업이 시작됩니다.

### 🕗 USB 케이블을 사용하여 기기를 컴퓨터에 연결하십시오.

- ▶ 이 기기의 기기를 하나 이상의 컴퓨터에 연결하는 경우 P.47 "여러대의 장비 연결하기"를 참조하 십시오.
- ▶ 동봉 된 USB 케이블을 사용하십시오.
- ▶ USB 허브를 사용하지 마십시오. 연결이 불가능할 수 있습니다.
- ▶ 케이블 클램프로 USB 케이블을 고정하십시오.

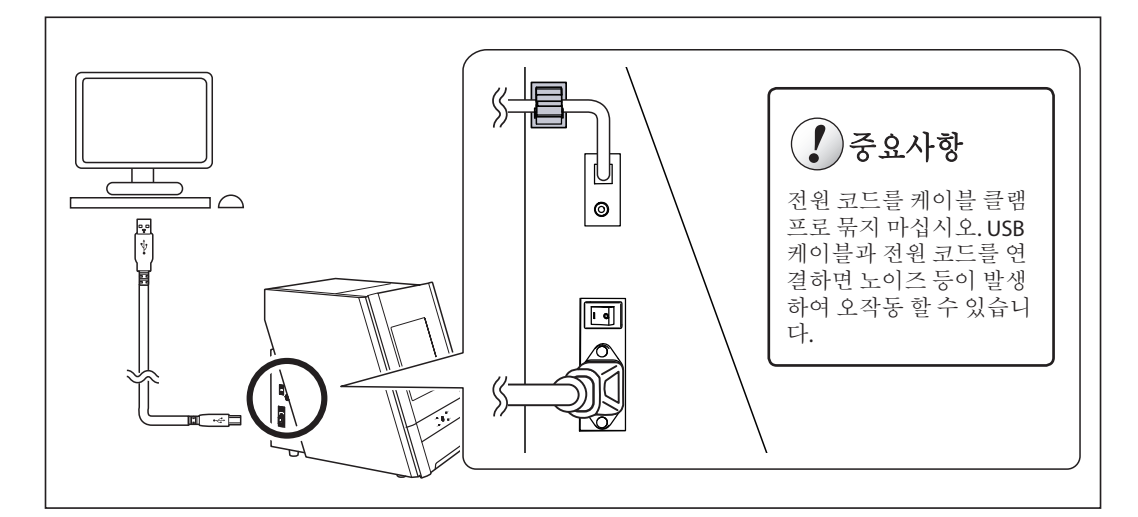

드라이버가 자동으로 설치됩니다.

### 10 단계: 작동을 위한 장비 선택(소프트웨어)

방법

❶ VPanel을 시작하십시오.

#### Windows 10, 7

①[시작] 메뉴에서 [모든 앱] (또는 [모든 프로그램])을 클릭하십시오. ②[VPanel for DWX]를 클릭 한 다음 [VPanel for DWX]를 클릭하십시오.

#### Windows 8.1

① [시작] 화면에서을 클릭하십시오. 🕖

② [앱] 화면의 [VPanel for DWX]에서 [VPanel for DWX] 아이콘을 클릭합니다.

🕗 작동 할 기계를 선택하십시오.

[사용 가능한 기계 목록]에 표시된 DWX-52D의 이미지를 클릭하십시오. VPanel에서 작동 할 머신이 아래쪽에 표시됩니다.

| Select the mach e to operate.            | x |
|------------------------------------------|---|
| Duble machine line<br>DWX-52D<br>DWX-52D |   |
| Mattive to operate                       |   |
| 1<br>                                    |   |
|                                          |   |

VPanel을 시작할 때 [Select the machine to operate.] 화면을 표시하지 않으려면 [Do not display this dialog box the next time the VPanel starts.] 체크 네모란을 선택하십시오.

🚯 [확인]을 클릭하십시오.

# **11** 단계 : 스핀들 Run-in(워밍업)

방법

• 전면 덮개를 닫고 전원을 켜십시오.

❷VPanel을 실행하십시오

☞ "P. 39" STEP 10 : 작동을 위한 장비 선택(소프트웨어) "

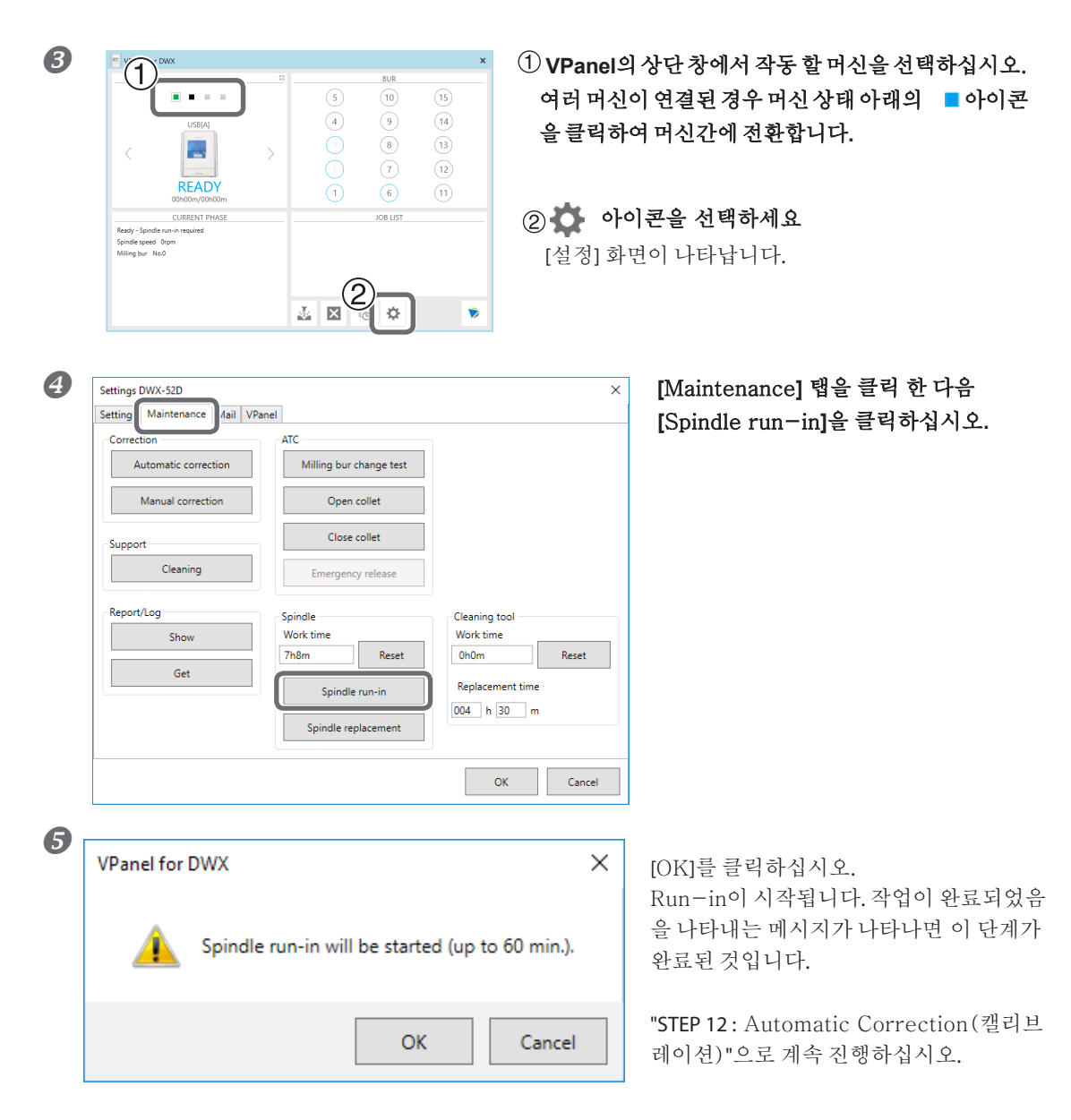

# STEP 12: Automatic Correction(캘리브레이션) 실행

ATC 매거진 위치와 로터리 축 위치를 자동으로 보정합니다.

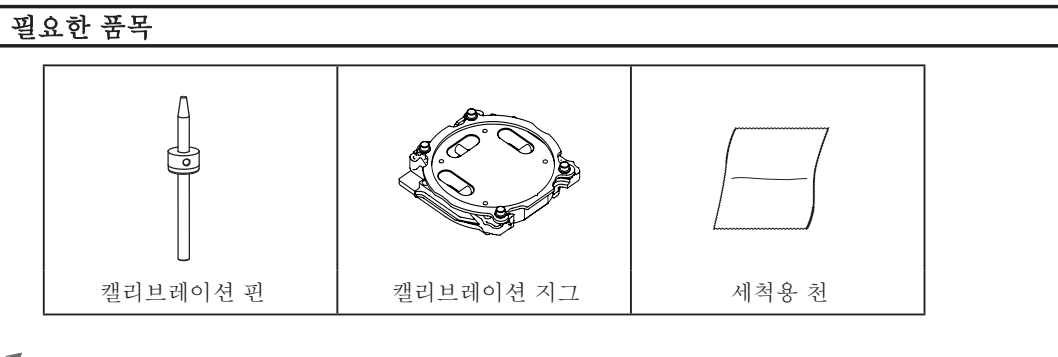

1. 캘리브레이션 핀 장착

클램프 주위에있는 이물질을 제거하십시오.

**2** 포함 된 천을 사용하여 다음 그림에 표시된 부품을 1과 2로 닦으십시오.

이 위치에 먼지가 있으면 보정을 제대로 수행하지 못할 수 있습니다.

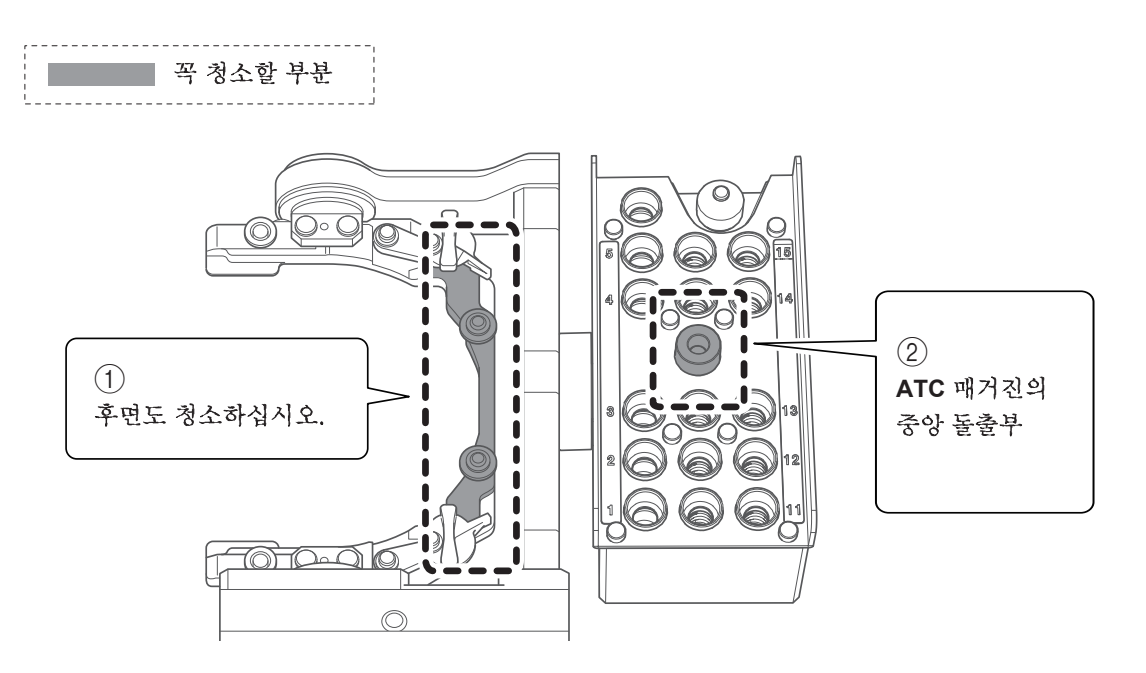

### 3 포함된 천을 사용하여 자동 보정 지그와 감지 핀을 깨끗이 닦습니다.

이 위치에 먼지가 있으면 보정을 제대로 수행하지 못할 수 있습니다.

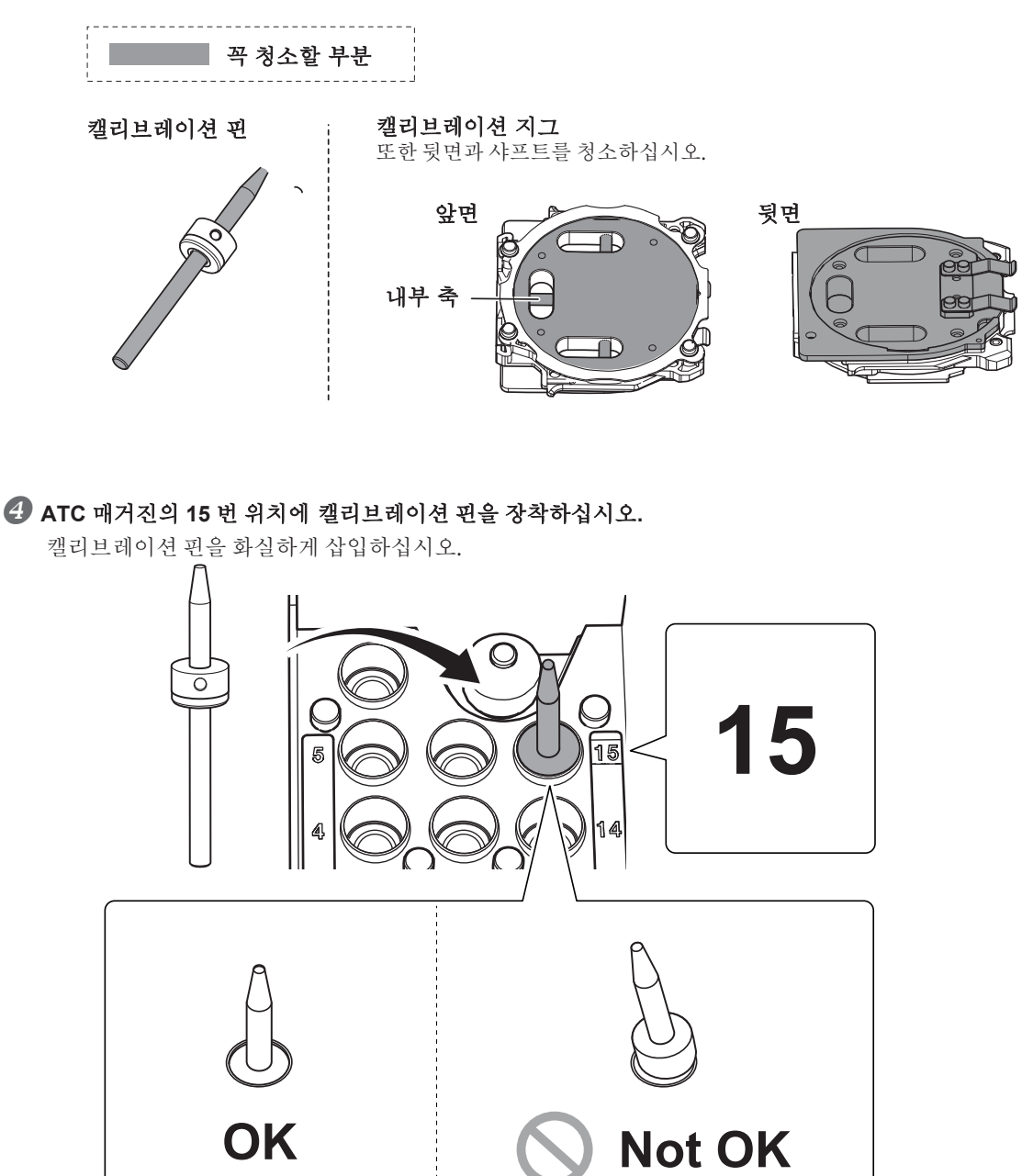

2. 캘리브레이션 지그 클램프에 결합

고림과 같이 캘리브레이션 지그를 클램프에 결합하십시오.

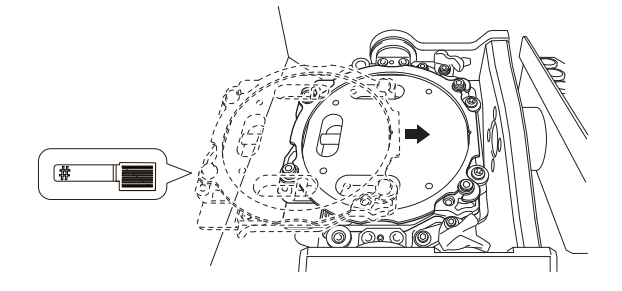

### 2 캘리브레이션 지그를 고정하십시오.

그림과 같이 캘리브레이션 지그를 누른 상태에서 고정용 손잡이를 화살표 방향으로 돌려서 지그 를 고정시킵니다.

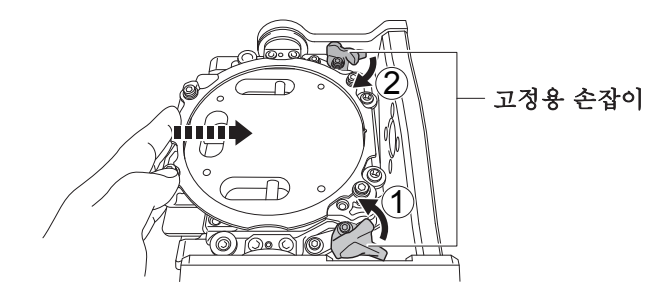

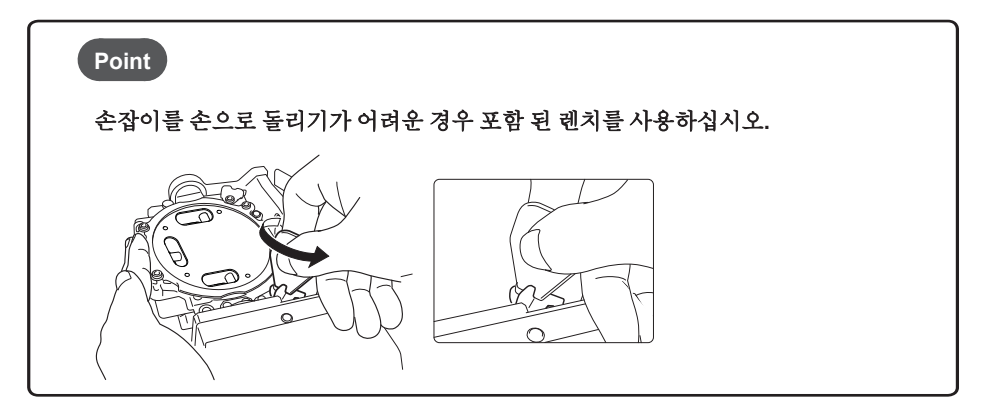

③ 자동 보정 지그를 가볍게 잡아 당겨 확실히 고정이 됐는지 확인하십시오.

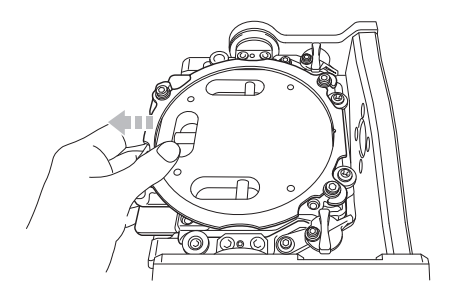

④ 정면 커버를 닫아주십시오.

### 3. 캘리브레이션을 진행

브이 페널을 실행시키십시오.

#### 2 세팅을 선택하십시오. (1) VPanel의 상단 창에서 작동 할 머신을 선택하십시오.

여러 머신이 연결된 경우 머신 상태 아래의 아이콘을 클릭하여 머신간에 전환합니다. ☞ P. 47 "여러대의 장비 연결" 파트를 참고하세요.

### ② 🏠 를 선택하십시오.

"설정" 화면이 나타납니다.

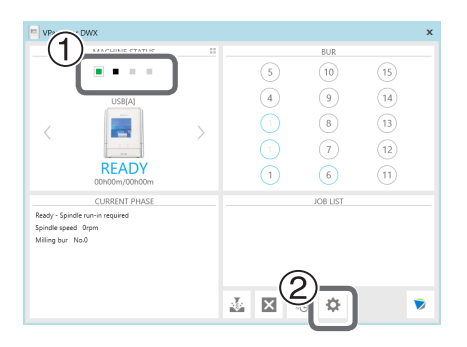

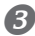

❸ [Maintenance] 탭을 클릭 한 다음 [Automatic correction]을 클릭하십시오.

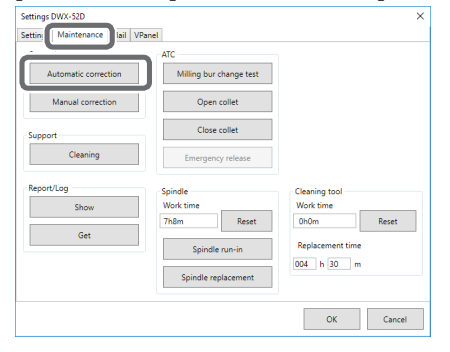

④ 화면에 표시된 작업이 완료되었는지 확인하십시오.

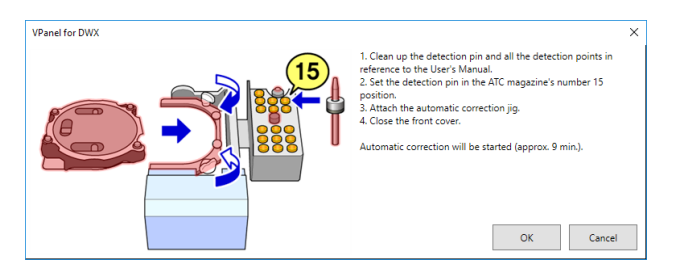

### ❺ [OK] 를 누르십시오.

캘리브레이션 시작

### 6 캘리브레이션이 완료 됐다는 메시지가 표시되면 [OK] 버튼을 누르십시오.

이것으로 캘리브레이션이 완료됩니다.

| VPanel for | DWX                                | × |
|------------|------------------------------------|---|
| 1          | Automatic correction is completed. |   |
|            | ОК                                 |   |

💋 자동 수정이 완료되면 '캘리브레이션 핀'과 '캘리브레이션 지그'를 제거하십시오

캘리브레이션 핀

방법

전면 덮개를 열고 감지 핀을 제거하십시오.

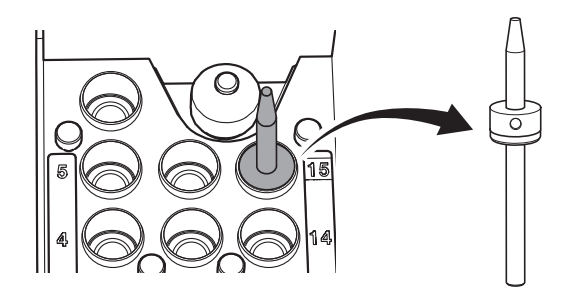

캘리브레이션 지그

▲**주의사항** 어댑터를 제거 할 때 무리하게 힘을 가하지 마십시오. 손이나 팔에 부상을 입을 수 있습니다.

방법

① 고정용 손잡이 (두 위치)를 화살표 방향으로 돌려 잠금을 해제하십시오.

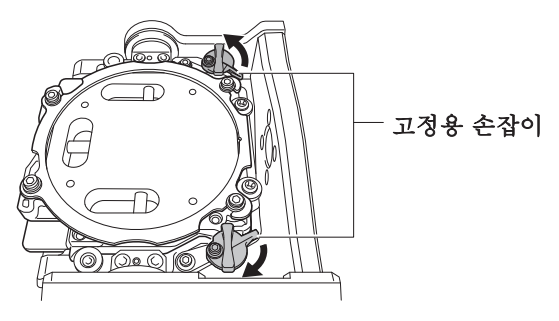

#### ②캘리브레이션 지그를 제거하십시오.

어댑터를 양손으로 잡고 천천히 잡아 당깁니다. 이 부품을 당길 때 손이나 다른 신체 부위로 기기 내부에 부딪치지 않도록 주의하십시오.

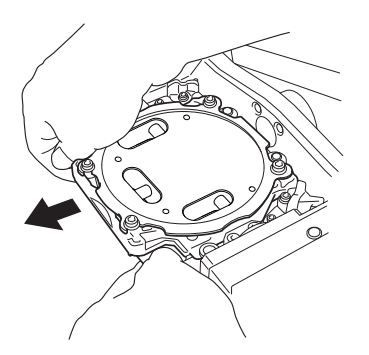

8 제거 된 감지 핀과 자동 보정 지그를 하단 서랍에 보관하십시오.

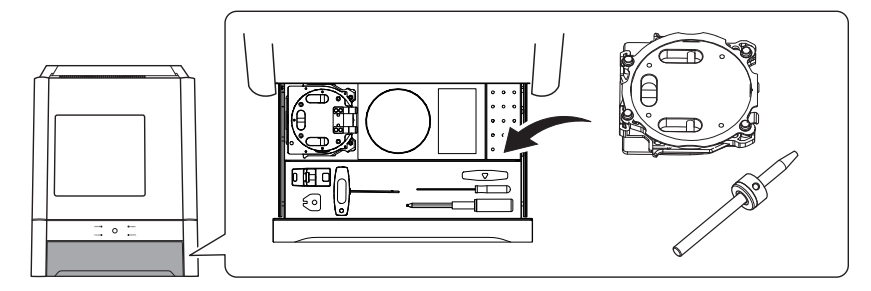

13 단계: 전원 스위치 끄기

방법

기기의 전원 스위치를 끕니다.

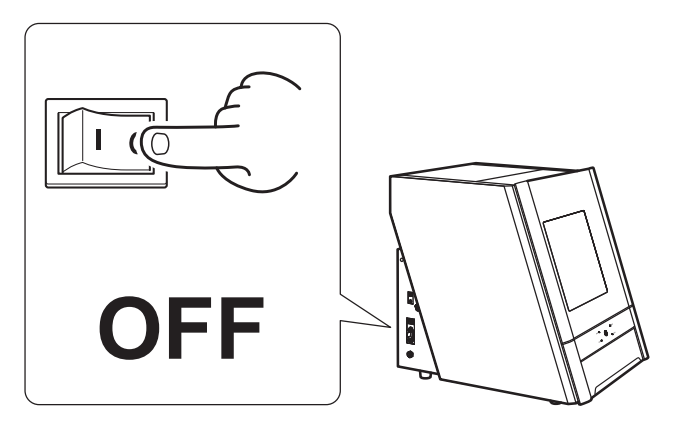

### 연결 방법

컴퓨터에 최대 4 대의 컴퓨터를 동시에 연결할 수 있습니다. 둘 이상의 시스템이 연결되어 있으면 VPanel에서 각 시스템을 식별해야합니다. 각 기기의 설정을 구성하려면 각 기기에 ID (A, B, C 및 D)를 할당해야합니다. 이 부분의 설명에서는 하나 이상의 추가 시스템을 연결하는 방법을 설명합니다.

☞ P. 35 "소프트웨어 설치"

### 방법

❶ Vpanel을 실행하세요.

☞ P. 40 "11 단계: "스핀들 Running(워밍업)"

🕗 연결된 기기의 전원을 끈 다음 컴퓨터에서 USB 케이블을 분리하십시오.

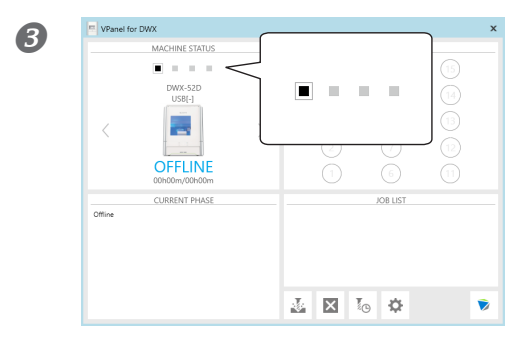

MACHINE STATUS (기계 상태) 아래의 아이콘이 검 은 색 또는 회색으로 표시되는지 확인하십시오.

④새로 연결할기기의 전원을 켜고 USB 케이블을 컴퓨터에 연결하십시오.

### 중요사항

한 번에 한 시스템 씩 연결을 구성하십시오. 구성 할 기기만 연결하십시오. 같은 ID의 컴퓨터를 두 대 이상 동시에 연결하면 컴퓨터가 종료되거나 드라이버 설치가 불가능할 수 있습니다. 포함 된 USB 케이블을 사용하십시오. USB 허브를 사용하지 마십시오. 연결이 불가능할 수 있습니다.

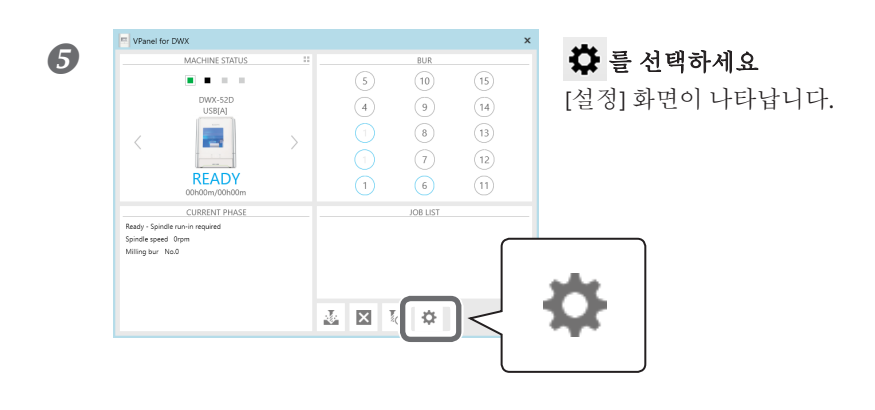

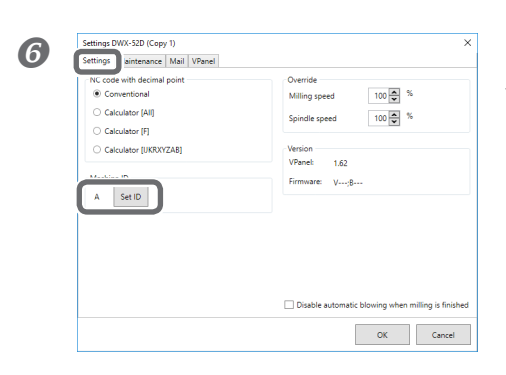

[Setting] 탭을 클릭 한 후 [Set ID]을 클릭하 십시오.[Set ID] 선택 화면이 열립니다.

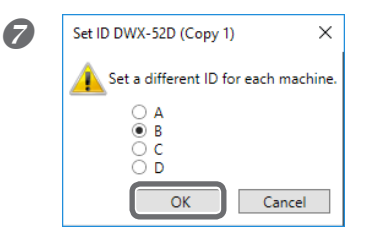

사용하지 않는 ID를 선택하고 [확인]을 클릭하십시오. "A"는 기본적으로 기기의 ID로 할당됩니다. A는 첫 번째 머신에 지정되므로 후속 머신에 대해 B, C 또는 D를 선택해야합니다.

#### 중요사항

중복 ID를 설정하지 마십시오. 같은 ID의 컴퓨터를 두 대 이상 동시에 연결하면 컴퓨터가 종료되거나 드라 이버 설치가 불가능할 수 있습니다.

| 8 | VPanel for [ | )WX                                                                               | × |
|---|--------------|-----------------------------------------------------------------------------------|---|
|   | i            | ID setting is completed.<br>Restart the VPanel, after the device is ready to use. |   |
|   |              | ОК                                                                                |   |

왼쪽에 표시된 창이 나타나면 [OK]를 클릭하십시 오. 장비가 다시 시작됩니다. 새 ID를 가진 기기의 드라이버가 자동으로 설치됩니다.

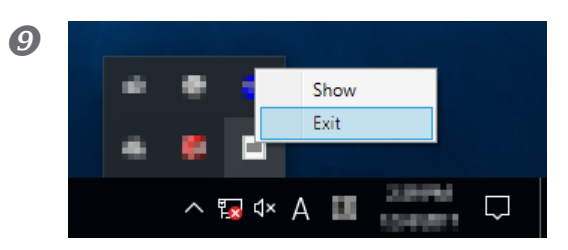

VPanel 종료하기

작업 표시 줄에서 VPanel 아이콘을 마우스 오른쪽 버튼으로 클릭하고 [Exit]를 선택하여 VPanel을 종 료하십시오.

#### 🕖 Vpanel 시작하기

" P. 39 "10 단계 : 작동을 위한 장비 선택(소프트웨어)"

선택한 ID가 활성화되었습니다. 기계가 기계 상태 아래에 추가되었는지 확인하십시오. 기기 이 름이 변경되지 않은 경우 "DWX-52D (복사 1)"가 표시됩니다. (세번째 기계에는 "DWX-52D (복사 2)"가 표시됩니다.)

| VPanel for DWX                                                                         | ×                                                                                                    |
|----------------------------------------------------------------------------------------|----------------------------------------------------------------------------------------------------|
|                                                                                        | BUR           S         10         15           4         9         14           1         8         13           1         7         12           1         6         11 |
| CURRINT PHASE<br>Ready-Spinite Inn-required<br>Spinite speed: Orpin<br>Milling bur NaC | .00 LGT                                                                                                    |

#### 중요사항

USB 케이블을 사용하여 설정이 구성된 모든 기기를 컴퓨터에 연결할 수 있습니다. 이때 같은 ID를 가진 두 대 이상의 컴퓨터를 동시에 연결하면 컴퓨터가 종료 될 수 있습니다.

2~10 단계를 반복하여 세 번째 또는 네 번째 기기를 연결하십시오.

#### 기계를 작동하도록 전환

여러 대의 기계가 연결된 경우 MACHINE STATUS (기계 상태)에 표시된 기계를 작동 할 수 있 습니다. 작동 할 기계를 전환 할 때 ■ 또는 < 을 클릭하여 작동하려는 기계를 선택하십시 오. 기기 이름이 변경되지 않은 경우 "DWX-52D (Copy 1)"가 표시됩니다. (세번째 기계에는 "DWX-52D (Copy 2)"가 표시됩니다.)

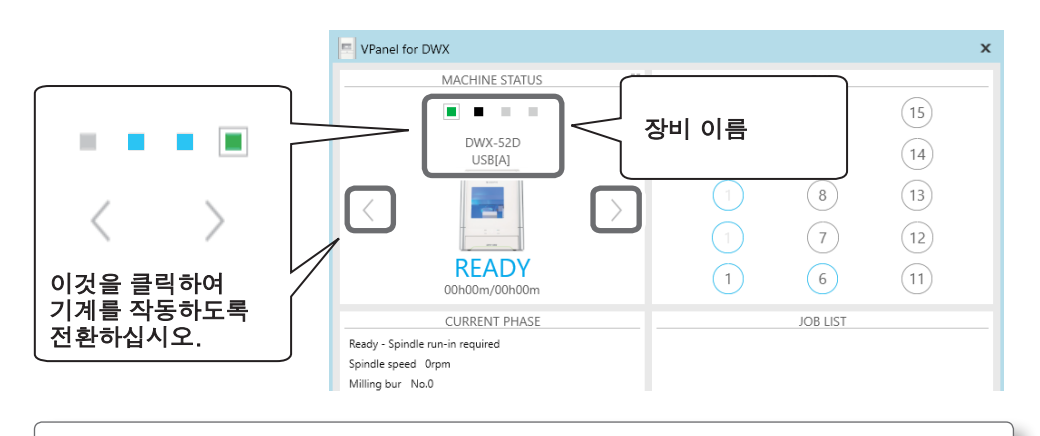

#### 메모

기계가 표시되는 순서를 변경하려면 "DWX-52D 사용자 매뉴얼"의 "VPanel 창 및 기 능"에서 "VPanel 탭"을 참조하십시오."

# VPanel 프로그램에서 장비 선택과 이름 변경

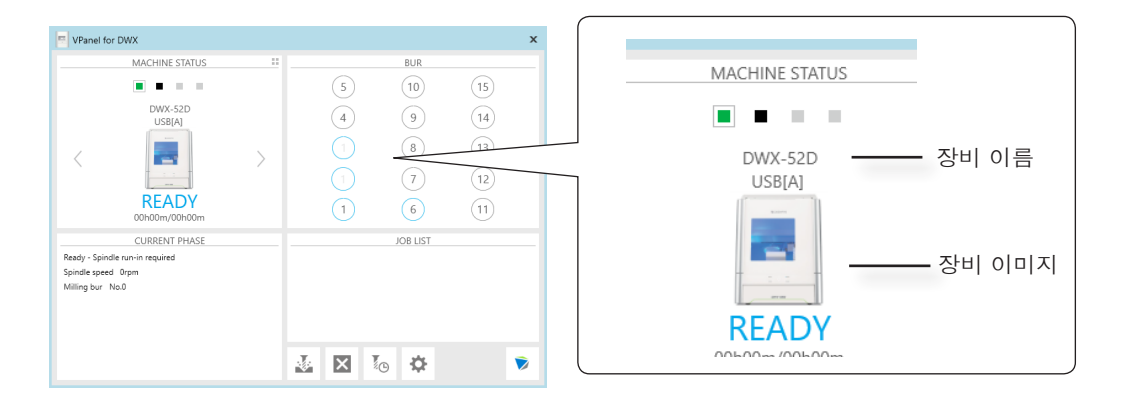

선택한 기기의 이름 변경

방법

[장치 및 프린터] 폴더를 엽니 다.

Windows 10 and 8.1

[시작] 버튼을 마우스 오른쪽 버튼으로 클릭하고 [제어판]을 클릭 한 다음 [장치 및 프린터보기] 또는 [장치 및 프린터]를 클릭하십시오.

Windows 7

[시작] 메뉴에서 [제어판]을 클릭 한 다음 [장치 및 프린터보기] 또는 [장치 및 프린터]를 클릭하 십시오.

2사용중인 모델 (프린터) 이름을 선택한 다음 이름을 변경하십시오.

**VPanel을 다시 시작하십시오.** 변경된 이름이 상단 창에 나타납니다.

VPanel에 표시된 기기 화면 변경

방법

VPanel의 상단 창을 표시하십시오.

MACHINE STATUS (기계 상태)에 표시된 기기 이미지를 마우스 오른쪽 버튼으로 클릭 한 후 [이미지 변경]을 클릭하십시오.

③ "열기"화면에서 표시 할 이미지 파일을 선택하십시오.

변경된 이미지가 상단 창에 표시됩니다.

### 확장 포트

#### 중요사항

케이블을 연결하거나 분리하기 전에 기기의 전원을 끄십시오. 전원이 켜진 상태에서 밀링 머신에 케이블 을 연결하거나 케이블을 분리하면 오작동이 발생할 수 있습니다.

\* 이 포트에 연결된 장치에 대해서는 책임을지지 않습니다.

| 핀 번호 | 신호        | 기능 및 설명                                                       |
|------|-----------|---------------------------------------------------------------|
| 1    | 24 V      | Ensure that the output does not exceed 100 mA.                |
| 2    | ON SIGNAL | This signal operates during milling and during ATC operation. |
| 3    | N.C.      | —                                                             |

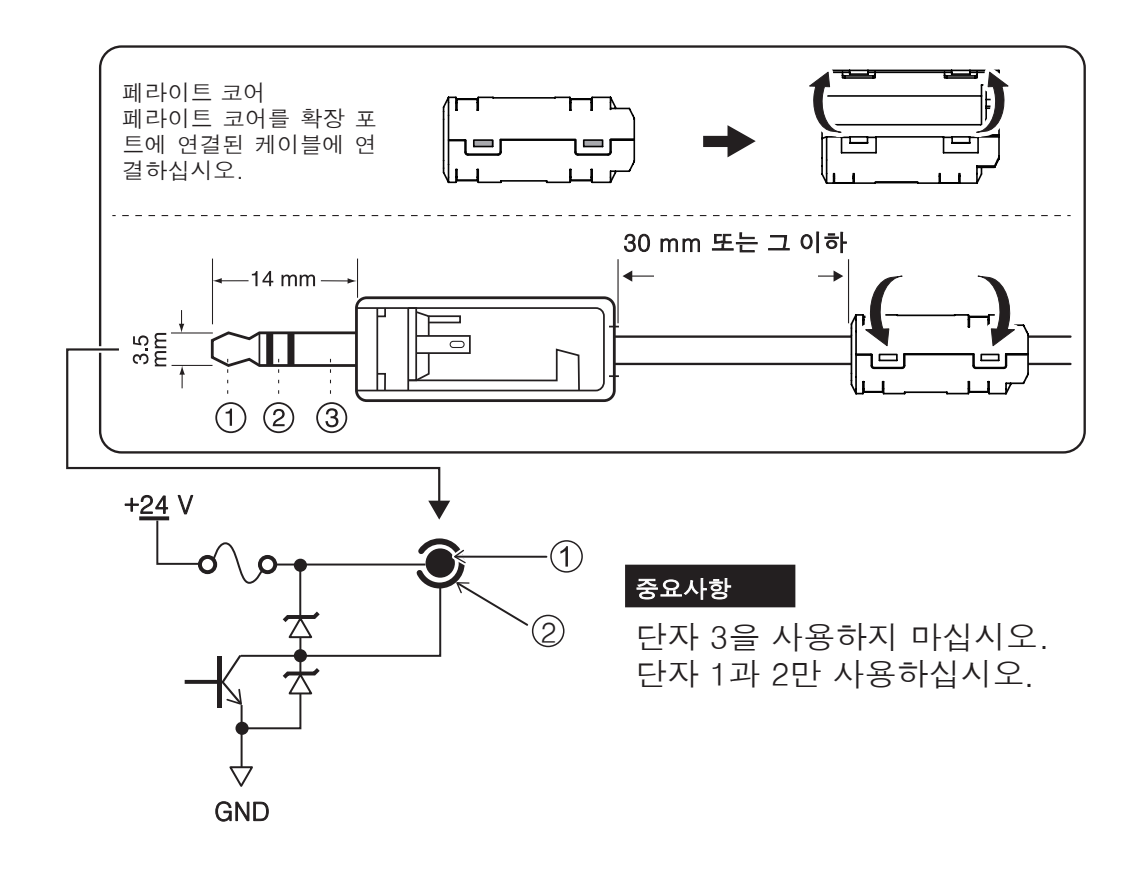

#### 노트

- 꼭 위의 정격 범위 내에서 커넥터를 사용하십시오.
- 커넥터에 추가 전압을 가하지 마십시오.
- 커넥터를 접지로 단락시키지 마십시오.

# 전력 등급 및 시리얼 번호 위치

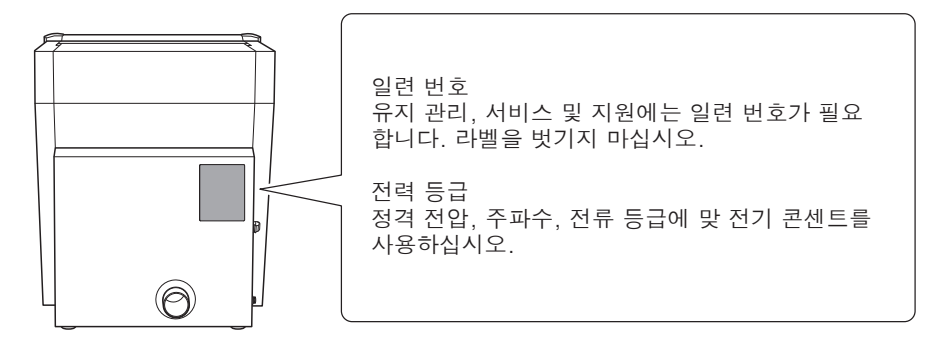

좌표계

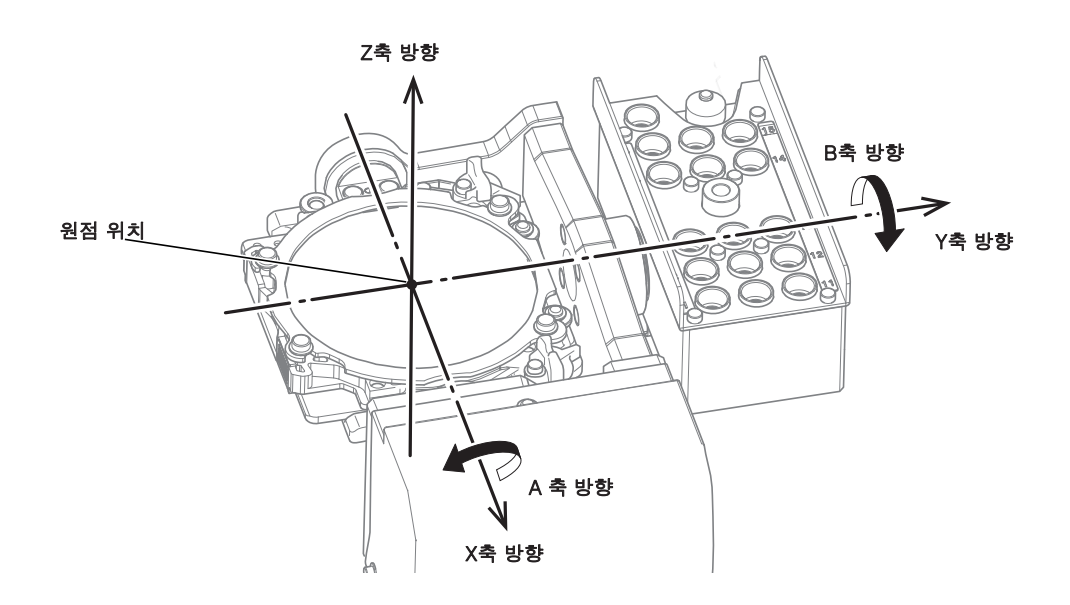

# 도면 치수

외형 치수

단위: mm

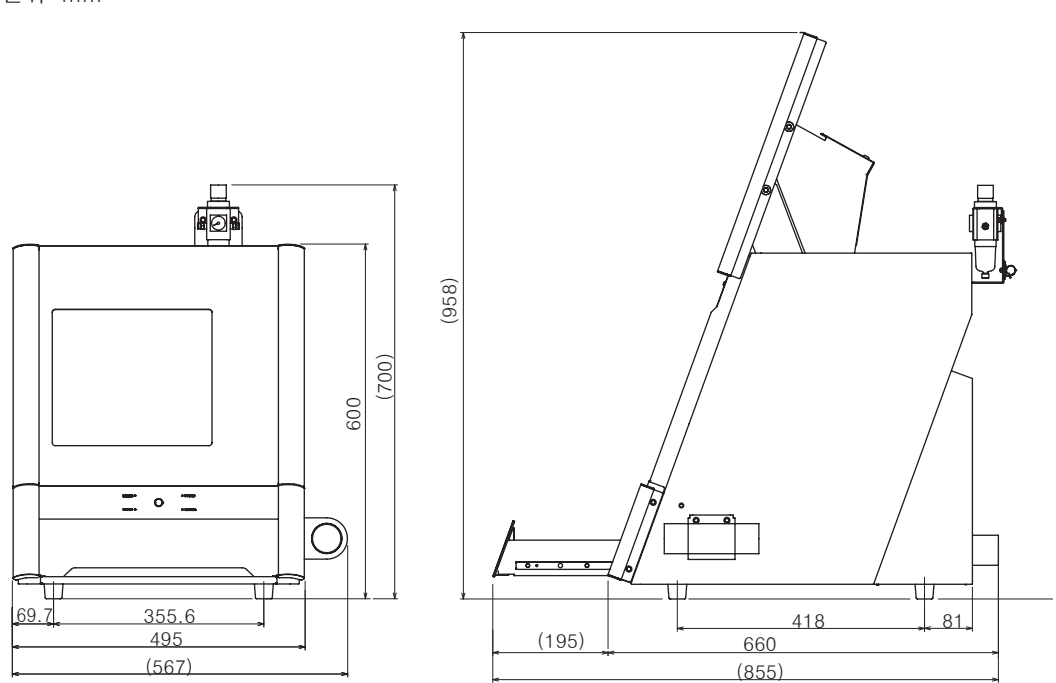

### 핀 타입 어댑터 치수

단위: mm

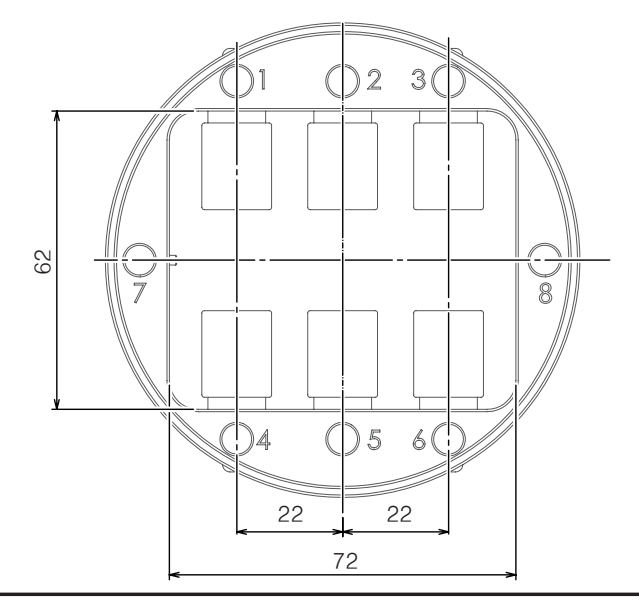

### 캘리브레이션 핀 치수

단위: mm

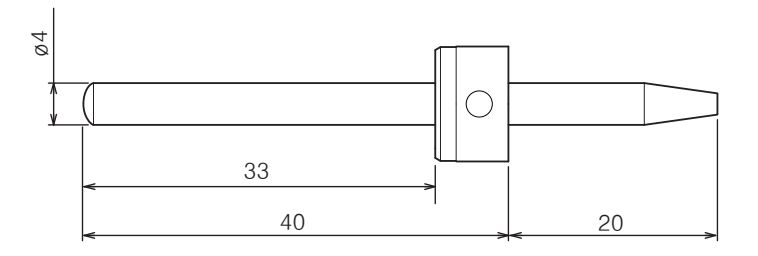

### 클리닝 툴 치수

단위: mm

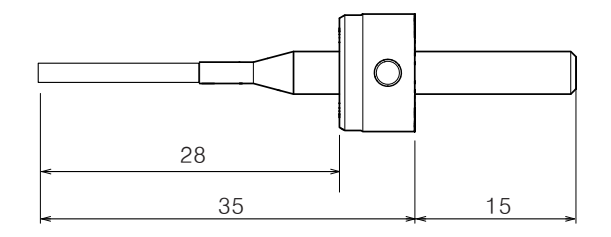

# 장비 사양

|                   | DWX-52D                                                                   |                                                                                                    |  |  |
|-------------------|---------------------------------------------------------------------------|----------------------------------------------------------------------------------------------------|--|--|
| 밀링 가능한 재료         | 지르코니아, PMMA, PEEK, 컴퍼짓 레진, 왁스, 석고, 유리 섬유 강                                |                                                                                                    |  |  |
|                   | 와 데신, 시파용 미7                                                              | 과 데근, 지거중 미개드경 그금 고르드 칩마                                                                                                    |  |  |
| 밀링 가능한 소재<br>의 모양 | 디스크 형태<br>(단이 있는 형태)                                                      | 단 부분: 98.5 mm (diameter), 10 mm (height)<br>Body 원형 부분: 95 mm (diameter), 60 mm<br>max. (height)                                                             |  |  |
|                   | 핀 형태                                                                      | 핀 직경: 6 mm                                                                                                    |  |  |
| 작동 속도             | XYZ: 6 to 1800 mr                                                         | n/분 (0.24 to 70.9 in./분)                                                                                                    |  |  |
| 스핀들 모터            | Brushless DC moto                                                         | rc                                                                                                    |  |  |
| 스핀들 스피드           | 6,000 to 30,000 rp                                                        | pm                                                                                                    |  |  |
| 로터리축 이동 각도        | A: ±360°, B: ±30°                                                         | ,                                                                                                    |  |  |
| Bur 보관 개수         | 15                                                                        |                                                                                                    |  |  |
| 사용 가능한 밀링버 사이즈    | 생크 직경: 4 mm, 길이: 40 ~ 55 mm                                               |                                                                                                    |  |  |
| 컨프레셔 압력           | 0.02 to 0.2 MPa                                                           |                                                                                                    |  |  |
| 인터페이스             | USB                                                                       |                                                                                                    |  |  |
| 제어 명령어            | RML-1, NC code                                                            |                                                                                                    |  |  |
| 기본 전원 사양          | 100 VAC ± 10%, 5                                                          | 50/60 Hz (과전압 카테고리2), IEC 60664-1), 2.0 A                                                                                                    |  |  |
| 소비전력              | 대략 200 W                                                                  |                                                                                                    |  |  |
| 작동 소음             | 운영중 소음: 70 dE<br>소음대기중 소음: 4                                              | 3 (A) 또는 그 이하(밀링을 하지 않을 때<br>5 dB (A) 또는 그 이하                                                                                                    |  |  |
| 외형 사이즈            | 너비 × 깊이 × 높이                                                              | ht: $495 \times 660 \times 600 \text{ mm} (19.5 \times 26.0 \times 23.6 \text{ in.})$                                                                        |  |  |
| 무게                | 67 kg (148 lb.)                                                           |                                                                                                    |  |  |
| 설치 환경             | 최대 2000m (6561<br>도 : 35 ~ 80 % RH<br>된대로) 단기 임시 3                        | .68 피트) 고도에서 실내 사용 온도 : 5 ~ 40 °C, 습<br>⊣ (비 응결) 주위 오염 등급 : 2 (IEC 60664-1에 지정<br>과전압 : 1440V, 장기 임시 과전압 : 490V                                              |  |  |
| 함께 들어있는 부품        | 전원 코드, 전원 플<br>웨어 패키지 CD, Z<br>료 어댑터, 육각 드<br>홀더, 밀링 버 포지,<br>진 호스 어댑터, 조 | 러그 어댑터, USB 케이블, 설명서, DGSHAPE 소프트<br>저 핀, 자동 수정 지그, 어댑터, 어댑터 랙, 핀 유형 재<br>라이버, 렌치 (클램프 용), 렌치 (스핀들 용), 밀링 버<br>셔너, 청소 도구, 옵션 어댑터 ID 라벨, 집진 호스, 집<br>절기,브러쉬 등 |  |  |

\* 설명 된 재료로 제작 된 경우에도 사양 또는 물리적 특성으로 인해 일부 공작물을 절단 할 수 없습니다. 자세한 내용은 한국롤랜드디지(주)에 문의하십시오.

# USB 연결을 위한 시스템 요구 사항

| 컴퓨터     | 32 비트 또는 64 비트 버전의 Windows 10, 8.1 또는 7이 사전 설치된<br>모델 또는 Windows 7 이상이 사전 설치된 업그레이드 된 컴퓨터 |
|---------|-------------------------------------------------------------------------------------------|
| USB 케이블 | 함께 들어있는 USB 케이블을 사용하십시오.                                                                  |